# PROCEDIMENTO ELETRÔNICO PARA EXECUÇÃO DE PAGAMENTO CAMPUS POUSO ALEGRE

#### Pagamento de Notas Fiscais com Contrato

 Fiscal Administrativo – Abrir um processo eletrônico no SUAP, identificar no campo "Interessados" o responsável pela abertura do processo e as demais pessoas interessadas; Tipo de Processo "Pagamento de Documento Fiscal com Contrato"; Identificar no assunto do processo "Nota Fiscal para Liquidação/Pagamento - Nº do Contrato - Nº da Nota Fiscal - Mês de Referência - Identificar o Serviço que foi Contratado - Nome da Empresa".

| SUap Início » Processos Eletr                | ônicos + Adicionar Processo Eletrônico                                                                                                    |
|----------------------------------------------|----------------------------------------------------------------------------------------------------|
| Geovana Alves                                | Processo Eletrônico                                                                                                    |
| Q. Buscar Item de Menu                       | sados: * O Nome do Responsável pela Abertura do Processo e Demais Pessoas Interessadas<br>É possivel selecionar mais de um item                                              |
| 숨 INÍCIO Tipo de Pro                         | Cresso: * Orçamento e Finanças: Pagamento de Documento Fiscal Com Contrato Buscar                                                                                            |
| Documentos Eletrônicos > Ac                  | sunto: * Nota Fiscal para Liquidação/Pagamento - <u>Nº</u> do Contrato - Nº da Nota Fiscal - Mês de Referência - Identificar o Serviço que foi Contratado - Nome da Empresa. |
| Processos Eletrônicos ><br>Processos         |                                                                                                    |
| Caixa de Processos                           |                                                                                                    |
| Processos Físicos                            |                                                                                                    |
|                                              | 99 caractere(s) restante(s)                                                                                                    |
| PESQUISA     Nível de A                      | verseo: * Público                                                                                                    |
| III EXTENSÃO<br>Hipóter<br>SESTÃO DE PESSOAS | ee Legal:                                                                                                    |
| Æ ADMINISTRAÇÃO Setor de C                   | riação: * POA - POA-CCFO                                                                                                    |
|                                              | icações:                                                                                                    |
| M DES. INSTITUCIONAL                         |                                                                                                    |
| COMUNICAÇÃO SOCIAL     Salvar     Salvar     | adicionar outro(a) Salvar e continuar editando                                                                                                    |

Relacionar o processo de pagamento ao processo que deu origem ao objeto da contratação. Utilizar a Aba Processos Apensados, Anexados e Relacionados. Ir na opção Relacionar Processo.

| suap                                       | Início » Caixa de Processos POA-CCFO » Processo 23502.0                       | 00399.2020-25                            |                                          |
|--------------------------------------------|-------------------------------------------------------------------------------|------------------------------------------|------------------------------------------|
| Luciana Carvalho                           | Em trâmite                                                                    | )20-25<br>/ Editar V Solicitar V         | 🛓 Baixar/Visualizar Processo 🗸           |
| Q Buscar Item de Menu                      | <ul> <li>Dados Gerais</li> </ul>                                              |                                          |                                          |
| ☆ INÍCIO DOCUMENTOS/PROCESSOS              | Setor de POA - POA - DDE Origem:                                              | Nível de Acesso:                         | Público                                  |
| Documentos Eletrônicos                     | TIpo: Pagamento de Documento Fiscal S                                         | Sem Contrato                             |                                          |
| Processos Eletrônicos V                    | Assunto: Ateste de Nota Fiscal para Pagame<br>química do campus Pouso Alegre. | ento - № 0216 - colocação de um vidro na | capela de exaustão do laboratório de     |
| Processos                                  | Interessados: 1. Luciana Carvalho                                             |                                          |                                          |
| Caixa de Processos <                       | Data do 07/07/2020 16:10:28 por<br>Cadastro: Priscila Costa                   | Última Modificação:                      | 09/07/2020 11:23:54 por<br>Willian Roger |
| Distribuição de Trâmites Processos Físicos | Número<br>Protocolo<br>Novo (NUP<br>21):<br>0122594.00000057/2020-11          | Número Protocolo Antigo (NUP<br>17):     | 23502.000399.2020-25                     |
| Gerenciamento de Permissões                |                                                                               |                                          |                                          |
|                                            |                                                                               |                                          |                                          |
| PESQUISA                                   | Documentos 4 Processos Apensados, Anex                                        | ados e Relacionados 1 Minutas            | Comentários                              |
| i extensão                                 | Solicitações                                                                  |                                          |                                          |
| 📽 GESTÃO DE PESSOAS                        |                                                                               |                                          |                                          |
|                                            |                                                                               | Adicionar Documento Interno              | Upload de Documento Externo              |
| 🖵 TEC. DA INFORMAÇÃO                       |                                                                               |                                          |                                          |
| E CENTRAL DE SERVIÇOS                      | Finalizado                                                                    |                                          | Remover                                  |

Pesquisar o número do processo original da contratação e Relacionar ao Processo:

| suap                        | Início » C<br>23502.00 | aixa de Processos POA-CCF<br>0399.2020-25 | O » Processo 23502.000399.2020                                | -25 » Processos que podem ser rela                    | acionados ao processo 23502.000399.202  | 0-25 » Proces | ssos que podem     | ser relacionados ao processo |
|-----------------------------|------------------------|-------------------------------------------|---------------------------------------------------------------|-------------------------------------------------------|-----------------------------------------|---------------|--------------------|------------------------------|
| Luciana Carvalho            | Proc<br>25             | essos que po                              | odem ser relacio                                              | nados ao proce                                        | sso 23502.000399                        | 2020-         |                    |                              |
| Q Buscar Item de Menu       | FILTRO                 | s                                         | Company David                                                 | Des Calas David                                       | D. T D                                  | Data da       | C                  |                              |
|                             | 346.2                  | 020-12                                    | Selecione um Campus V                                         |                                                       | Selecione um tipo de processo V         | Data de       | Criação:           | Enviar                       |
| ▶ DOCUMENTOS/PROCESSOS      |                        |                                           |                                                               |                                                       |                                         |               |                    |                              |
| Documentos Eletrônicos >    |                        |                                           |                                                               |                                                       |                                         |               |                    |                              |
| Processos Eletrônicos 🛛 🗸   | Total de 1             | Litem                                     |                                                               |                                                       |                                         |               |                    |                              |
| Processos                   | Ações                  | Processo                                  | Assunto                                                       |                                                       |                                         |               | Nível de<br>Acesso | Opções                       |
| Caixa de Processos <        | Q                      | 23502.000346.2020-                        | Dispensa 05/2020 (Cotação El<br>Jaboratório de química do Cam | letrônica) - Manutenção de vidro<br>nous Pouso Alegre | o de capela de exaustão laboratório 1 c | lo setor de   | Público            | Relacionar ao Processo       |
| Distribuição de Trâmites    |                        |                                           |                                                               |                                                       |                                         |               |                    |                              |
| Processos Físicos >         | Total de 1             | Litem                                     |                                                               |                                                       |                                         |               |                    |                              |
| Gerenciamento de Permissões |                        |                                           |                                                               |                                                       |                                         |               |                    |                              |
|                             |                        |                                           |                                                               |                                                       |                                         |               |                    |                              |
| PESQUISA                    |                        |                                           |                                                               |                                                       |                                         |               |                    |                              |
| 💼 extensão                  |                        |                                           |                                                               |                                                       |                                         |               |                    |                              |
| 🚢 GESTÃO DE PESSOAS         |                        |                                           |                                                               |                                                       |                                         |               |                    |                              |
|                             |                        |                                           |                                                               |                                                       |                                         |               |                    |                              |
| 💻 TEC. DA INFORMAÇÃO        |                        |                                           |                                                               |                                                       |                                         |               |                    |                              |
|                             |                        |                                           |                                                               |                                                       |                                         |               |                    |                              |

Para processos ainda no formato físico, inserir no despacho o número do processo de origem.

Inserir no processo, individualmente, a nota fiscal para pagamento, os documentos enviados pela empresa e o documento de ateste assinado pelo fiscal administrativo, fiscal técnico e gestor de contratos.

Para emissão do documento eletrônico de ateste, deve-se ir no comando do SUAP "Adicionar Documento de Texto" e preencher os campos: Tipo do Documento "Ateste de Serviços Prestado"; Modelo "Ateste de Serviço Prestado"; Nível de Acesso "Público"; Setor Dono; Assunto "Ateste de Nota Fiscal N° XX - N° do Contrato XX - Mês XX - Identificar o Serviço Prestado - Nome da Empresa", conforme tela abaixo:

| suap                                                 | Início » Documentos de Texto » / | Adicionar Documento de Texto                                                                                |
|------------------------------------------------------|----------------------------------|----------------------------------------------------------------------------------------------------|
| Geovana Alves                                        | Adicionar Doc                    | umento de Texto                                                                                             |
| Q Buscar Item de Menu                                | Tipo do Documento: *             | Ateste de Serviço Prestado                                                                                  |
|                                                      | Modelo: *                        | Ateste de Serviço Prestado                                                                                  |
| DOCUMENTOS/PROCESSOS<br>Documentos Eletrônicos       | Nível de Acesso: *               | Público                                                                                                    |
| Dashboard<br>Documentos                              | Hipótese Legal:                  |                                                                                                    |
| Processos Eletrônicos >                              | < Setor Dono:*                   | A hipótese legal só é obrigatória para documentos sigilosos ou restritos                                    |
| Processos Físicos >                                  |                                  | Se o setor desejado não está listado, solicite permissão ao chefe desse setor                               |
| PESQUISA                                             | Assunto: *                       | Ateste de Nota Fiscal N° XX - N° do Contrato XX - Mês XX- Identificar o Serviço Prestado - Nome da Empresa. |
| i extensão                                           |                                  |                                                                                                    |
| SESTÃO DE PESSOAS                                    |                                  |                                                                                                    |
| E TEC. DA INFORMAÇÃO                                 |                                  |                                                                                                    |
|                                                      |                                  | 147 caractere(s) restante(s)                                                                                |
|                                                      | Classificações:                  |                                                                                                    |
| <ul> <li>SEGURANÇA</li> <li>INSTITUCIONAL</li> </ul> | Salvar Salvar e adicional        | r outro(a) Salvar e continuar editando                                                                      |

Após criação do documento, preencher os dados necessários (N° da Nota Fiscal - Valor da Nota Fiscal - CNPJ da Empresa - N° do Processo).

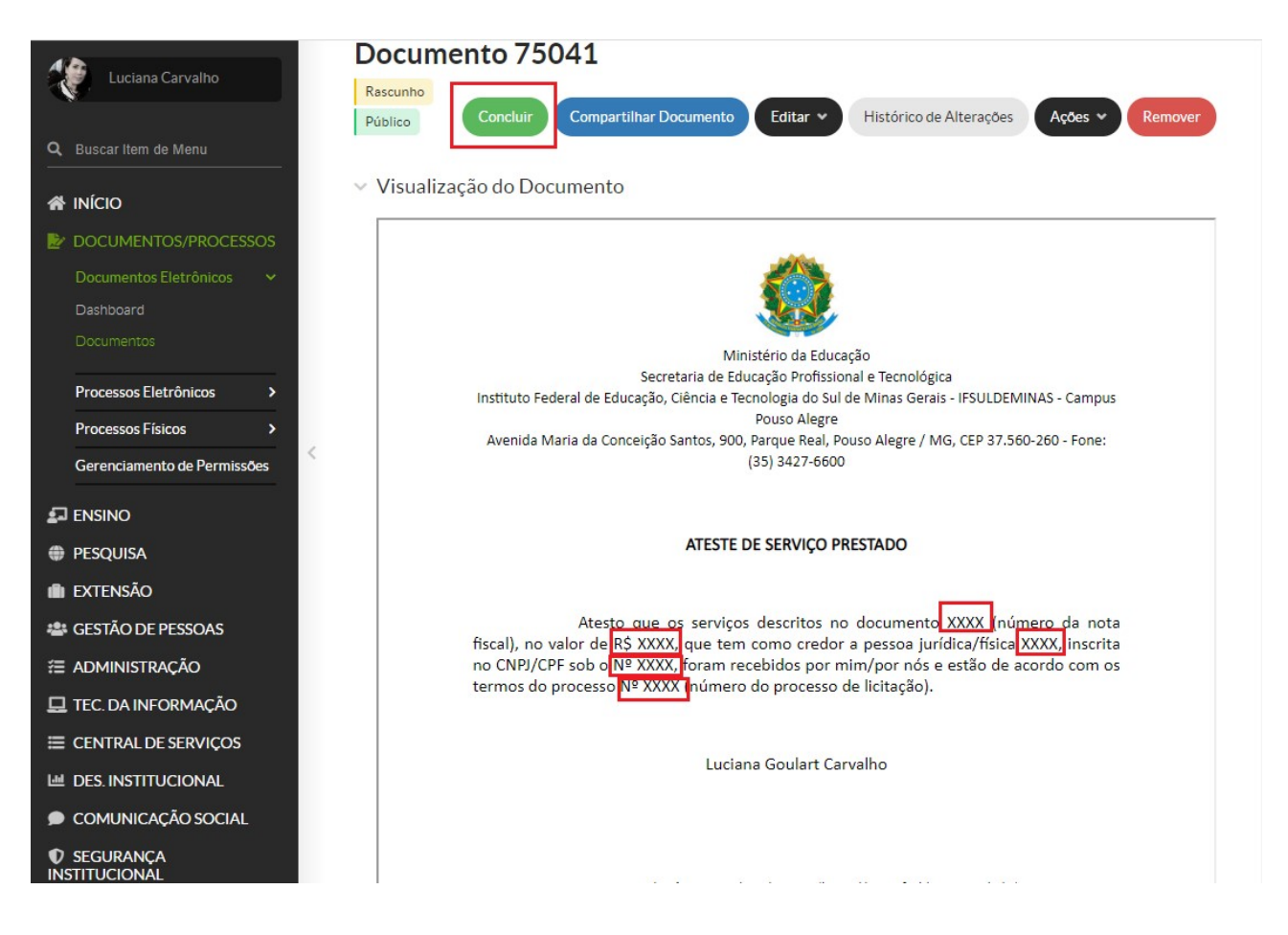

Concluir e assinar. Solicitar as demais assinaturas. Enviar o processo para o Setor de Contratos (POA-CONTRATOS).

- Setor de contratos Analisar se toda documentação necessária está anexada. Realizar a consulta da empresa no SICAF e a conferência do saldo disponível de contrato. Enviar o processo para o Setor Orçamentário (POA-ORC).
- 3. Setor Orçamentário Verificar se a nota de empenho vinculada ao processo de origem está correta e o saldo disponível. Enviar processo para CCFO (POA-CCFO).
- 4. CCFO Realizar a pré-liquidação da nota fiscal. Emitir despacho com o número de identificação do documento hábil (NP). Enviar processo para setor Contábil (POA-CONTÁBIL).
- Setor Contábil Realizar consulta e anexar documentos no processo: Simples Nacional, Retenções e alíquotas tributárias (quando necessário), situação da empresa no SICAF e autenticidade da nota fiscal no site da Receita Federal. Enviar processo para CCFO (POA-CCFO).
- 6. CCFO Concluir a liquidação. Enviar para Setor Financeiro (POA-FINAN).
- 7. Setor Financeiro Aguardar repasse financeiro para realizar a ordem bancária, solicitar autorização do ordenador e gestor financeiro. Emitir despacho com número de

identificação da Nota de Pagamento (NP) e Ordem Bancária (OB). Enviar para o setor Gabinete (POA-GAB).

- 8. Gabinete Ordenador de despesa interino, verificar no processo os seguintes documentos: empenho, liquidação, pagamento e, ainda, se a documentação apresentada dá suporte às operações registradas (Nota Fiscal, Documento de Ateste, Nota de Empenho, Documentos Pertinentes da Contratação, Processo de Origem Relacionado ou Informado no Despacho, Nº da NP, Documentos Contábeis, Nº da OB, Entre Outros). Emitir documento eletrônico no SUAP de Conformidade de Registro de Gestão de Processo e anexar. Enviar processo para Setor Financeiro (POA-FINAN).
- 9. Setor Financeiro Finalizar o processo de pagamento.

### Pagamento de Notas Fiscais de Serviços Não Continuados Sem Contrato

 Requisitante - Abrir um processo eletrônico no SUAP, identificar no campo "Interessados" o responsável pela abertura do processo e as demais pessoas interessadas, Tipo de Processo "Pagamento de Documento Fiscal sem Contrato". Identificar no Assunto do Processo "Nota Fiscal para Liquidação/Pagamento - Nº da Nota Fiscal - Identificar o Serviço que foi Prestado - Nome da Empresa".

| suap                            | Início » Processos Eletrônicos » Adicionar Processo Eletrônico                                                                   |
|---------------------------------|----------------------------------------------------------------------------------------------------|
|                                 | Adicionar Processo Eletrônico                                                                                                    |
| Geovana Alves                   |                                                                                                    |
| Q Buscar Item de Menu           | Interessados: * Q. Nome do Responsável pela Abertura do Processo e Demais Pessoas Interessadas                                   |
|                                 | É possível selecionar mais de um item                                                                                            |
|                                 | Tipo de Processo: * Pagamento de Documento Fiscal Sem Contrato                                                                   |
|                                 |                                                                                                    |
| Documentos Eletrônicos >        | Assunto: * Nota Fiscal para Liquidação/Pagamento - Nº da Nota Fiscal - Identificar o Serviço que foi Prestado - Nome da Empresa. |
| Processos Eletrônicos >         |                                                                                                    |
| Processos<br>Caixa de Processos |                                                                                                    |
| Requerimentos                   |                                                                                                    |
| Processos Físicos               |                                                                                                    |
|                                 | 138 caractere(s) restante(s)                                                                                                    |
| ENSINO                          |                                                                                                    |
| PESQUISA                        | Nível de Acesso: Público                                                                                                    |
| ili extensão                    | Hinótese Legal-                                                                                                    |
| 📽 GESTÃO DE PESSOAS             |                                                                                                    |
| ADMINISTRAÇÃO                   | Setor de Criação: * POA - POA-CCEO                                                                                               |
| 🖵 TEC. DA INFORMAÇÃO            |                                                                                                    |
| CENTRAL DE SERVIÇOS             | Classificações:                                                                                                    |
| Let Des. Institucional          |                                                                                                    |
| COMUNICAÇÃO SOCIAL              | Salvar Salvar e adicionar outro(a) Salvar e continuar editando                                                                   |

Relacionar o processo de pagamento ao processo que deu origem ao objeto da contratação. Utilizar a Aba Processos Apensados, Anexados e Relacionados. Ir na opção Relacionar Processo.

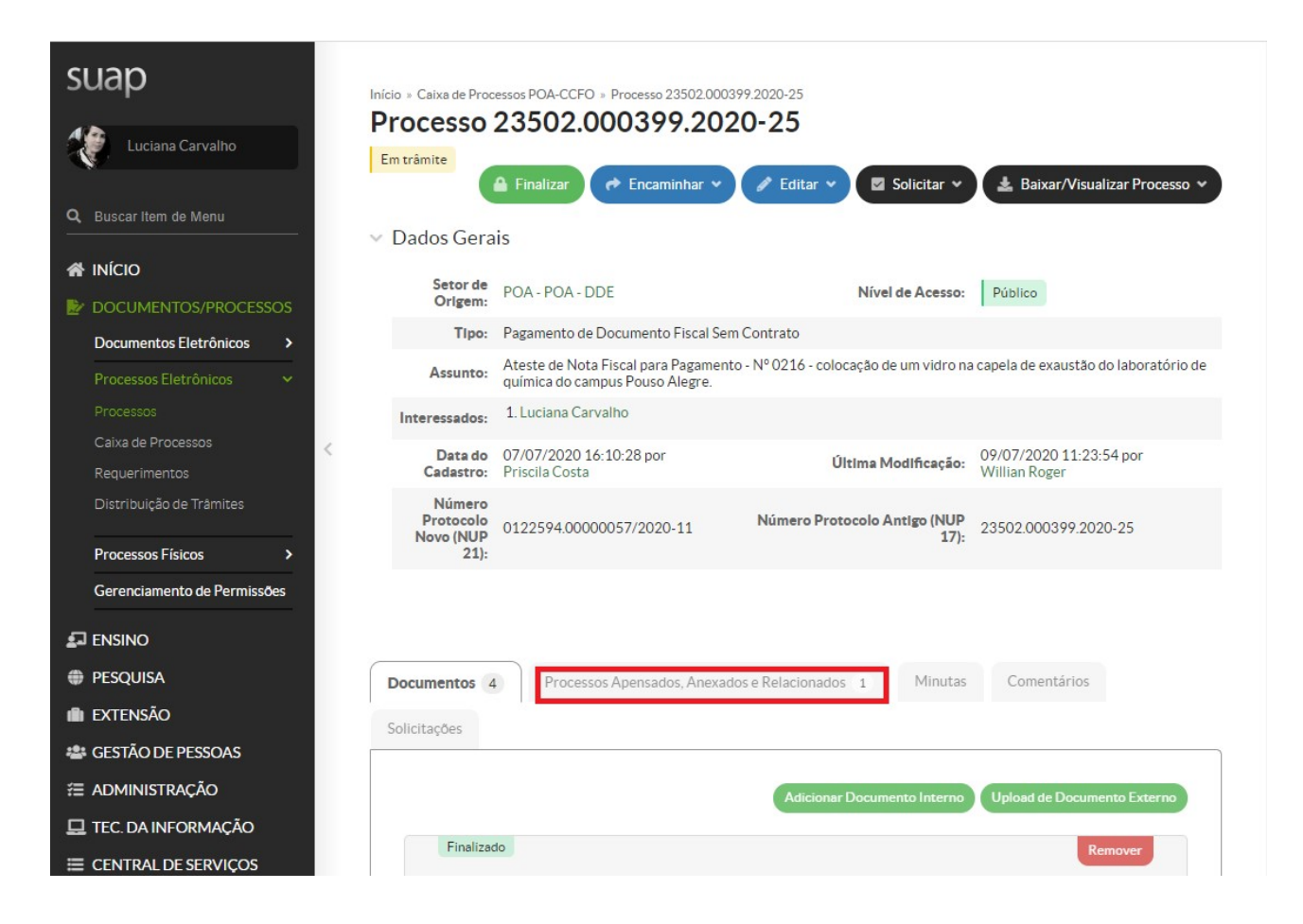

Pesquisar o número do processo original da contratação e Relacionar ao Processo.

| suap                        | Início » C<br>23502.00 | aixa de Processos POA-CCF<br>0399.2020-25 | O » Processo 23502.000399.2020                                | -25 » Processos que podem ser re                     | acionados ao processo 23502.000399.2020  | -25 » Processos | que podem ser    | ▲<br>relacionados ao processo |
|-----------------------------|------------------------|-------------------------------------------|---------------------------------------------------------------|------------------------------------------------------|------------------------------------------|-----------------|------------------|-------------------------------|
| Luciana Carvalho            | Proc<br>25             | essos que po                              | odem ser relacio                                              | nados ao proce                                       | sso 23502.000399.                        | 2020-           |                  |                               |
| Q Buscar Item de Menu       | FILTRO                 | s                                         | _                                                             |                                                      |                                          |                 |                  |                               |
|                             | Por N                  | úmero do Processo:                        | Campus Dono:                                                  | Por Setor Dono:                                      | Por Tipo de Processo:                    | Data de Cria    | ação:            | Envior                        |
|                             | 346.2                  | 020-12                                    | Selecione um Campus 🗸                                         | <b>*</b>                                             | Selecione um tipo de processo 👻          |                 |                  | LINA                          |
| Documentos Eletrônicos      |                        |                                           |                                                               |                                                      |                                          |                 |                  |                               |
| Processos Eletrônicos       | Total de 1             | 1 item                                    |                                                               |                                                      |                                          |                 |                  |                               |
| Processos                   | Ações                  | Processo                                  | Assunto                                                       |                                                      |                                          | N               | ível de<br>cesso | Dpções                        |
| Caixa de Processos <        | Q                      | 23502.000346.2020-<br>12                  | Dispensa 05/2020 (Cotação El<br>Jaboratório de química do Cam | letrônica) - Manutenção de vidr<br>1pus Pouso Alegre | o de capela de exaustão laboratório 1 do | setor de        | Público          | Relacionar ao Processo        |
| Distribuição de Trâmites    |                        |                                           |                                                               |                                                      |                                          |                 |                  |                               |
| Processos Físicos >         | Total de 1             | l item                                    |                                                               |                                                      |                                          |                 |                  |                               |
| Gerenciamento de Permissões |                        |                                           |                                                               |                                                      |                                          |                 |                  |                               |
|                             |                        |                                           |                                                               |                                                      |                                          |                 |                  |                               |
| PESQUISA                    |                        |                                           |                                                               |                                                      |                                          |                 |                  |                               |
| 💼 extensão                  |                        |                                           |                                                               |                                                      |                                          |                 |                  |                               |
| 🚢 GESTÃO DE PESSOAS         |                        |                                           |                                                               |                                                      |                                          |                 |                  |                               |
| Æ ADMINISTRAÇÃO             |                        |                                           |                                                               |                                                      |                                          |                 |                  |                               |
| 🛄 TEC. DA INFORMAÇÃO        |                        |                                           |                                                               |                                                      |                                          |                 |                  |                               |
| E CENTRAL DE SERVIÇOS       |                        |                                           |                                                               |                                                      |                                          |                 |                  |                               |

Para processos ainda no formato físico, inserir no despacho o número do processo de origem.

Inserir no processo, individualmente, a nota fiscal para pagamento, a nota de empenho e o documento de ateste.

Para emissão do documento eletrônico de ateste de serviços prestados, deve se ir no comando do SUAP "Adicionar Documento de Texto" e preencher os campos: Tipo do Documento "Ateste de Serviços Prestado"; Modelo "Ateste de Serviço Prestado"; Nível de Acesso "Público"; Setor Dono; Assunto "Ateste de Nota Fiscal N° XX - Identificar o Serviço Prestado - Nome da Empresa". Conforme tela abaixo:

| suap                                           | Início » Documentos de Texto » | Adicionar Documento de Texto                                                                                                    |
|------------------------------------------------|--------------------------------|----------------------------------------------------------------------------------------------------|
| Geovana Alves                                  |                                | umento de Texto                                                                                                    |
| Q Buscar Item de Menu                          | Tipo do Documento: *           | Ateste de Serviço Prestado                                                                                                    |
|                                                | Modelo: *                      | Ateste de Serviço Prestado                                                                                                    |
| DOCUMENTOS/PROCESSOS                           | Nível de Acesso: *             | Público                                                                                                    |
| Deshboard<br>Documentos                        | Hipótese Legal:                |                                                                                                    |
| Processos Eletrônicos ><br>Processos Físicos > | < Setor Dono: *                | A hipotese legal so e obrigatoria para documentos sigilosos ou restritos POA - POA-CCFO                                                                         |
|                                                | Assunto:*                      | Se o setor desejado não está listado, solicite permissão ao chefe desse setor<br>Atacta de Nota Eiscal Nº XX - Identificar o Sarvico Prestado - Nome da Empresa |
| PESQUISA                                       |                                | Ateste de Nota Pisca NY XX - Identificar o Serviço Prestado - Nome da Empresa.                                                                                  |
| EXTENSÃO ESTÃO DE PESSOAS ADMINISTRAÇÃO        |                                |                                                                                                    |
| 🖵 TEC. DA INFORMAÇÃO                           |                                |                                                                                                    |
|                                                |                                | 175 caractere(s) restante(s)                                                                                                    |
| 네 DES. INSTITUCIONAL                           | Classificações:                |                                                                                                    |
| COMUNICAÇÃO SOCIAL                             |                                |                                                                                                    |
| SEGURANÇA<br>INSTITUCIONAL                     | Salvar Salvar e adiciona       | r outro(a) Salvar e continuar editando                                                                                                    |

Após criação do documento, preencher os dados necessários (N° da Nota Fiscal - Valor da Nota Fiscal - CNPJ da Empresa - N° do Processo).

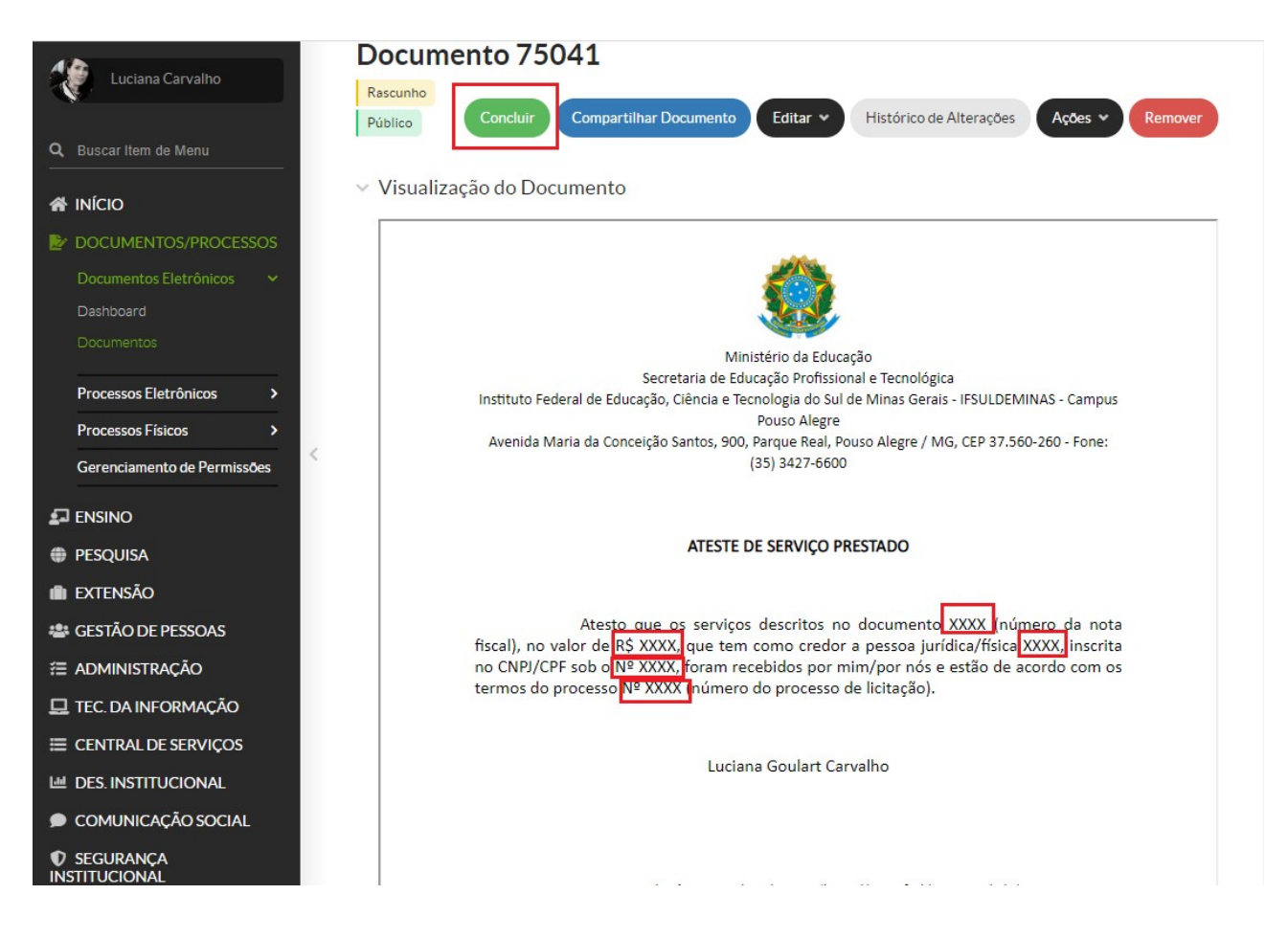

Inserir no processo o Documento eletrônico de ateste emitido. Enviar o processo para o Setor Orçamentário (POA-ORC).

- 2. Setor Orçamentário Verificar se a nota de empenho vinculada ao processo de origem está correta e o saldo disponível. Enviar processo para CCFO (POA-CCFO).
- 3. CCFO Realizar a pré-liquidação da nota fiscal. Emitir despacho com o número de identificação do documento hábil (NP). Enviar processo para (POA-CONTÁBIL).
- 4. Setor Contábil Realizar consulta e anexar documentos no processo: Simples Nacional, Retenções e alíquotas tributárias (quando necessário), situação da empresa no SICAF e autenticidade da nota fiscal no site da Receita Federal. Enviar processo para CCFO (POA-CCFO).
- 5. CCFO Concluir a liquidação. Enviar para Setor Financeiro (POA-FINAN).
- 6. Setor Financeiro Aguardar repasse financeiro para realizar a ordem bancária, solicitar autorização do ordenador e gestor financeiro. Emitir despacho com número de identificação da Nota de Pagamento (NP) e Ordem Bancária (OB). Enviar para o setor Gabinete (POA-GAB).
- 7. Gabinete Ordenador de despesa interino, verificar no processo os seguintes documentos: empenho, liquidação, pagamento e, ainda, se a documentação apresentada dá suporte às operações registradas (Nota Fiscal, Documento de Ateste, Nota de Empenho, Processo de

Origem Relacionado ou Informado no Despacho, N° da NP, Documentos Contábeis, N° da OB, Entre Outros). Emitir documento eletrônico no SUAP de Conformidade de Registro de Gestão de Processo. Enviar o processo para Setor Financeiro (POA-FINAN).

8. Setor Financeiro - Finalizar o processo de pagamento.

## Pagamento de Notas Fiscais de Material Permanente

 Requisitante - Abrir um processo eletrônico no SUAP, identificar no campo "Interessados" o responsável pela abertura do processo e as demais pessoas interessadas, Tipo de Processo "Pagamento de documento fiscal sem contrato". Identificar no assunto do processo "Nota Fiscal para Liquidação/Pagamento - Nº da Nota Fiscal - Material Permanente - Descrição do Objeto - Nome da Empresa".

| suap                            | nício » Processos Eletrônicos » / | Adicionar Processo Eletrônico                                                                                           |
|---------------------------------|-----------------------------------|----------------------------------------------------------------------------------------------------|
| Geovana Alves                   |                                   |                                                                                                    |
| Q Buscar Item de Menu           | Interessados: *                   | Q Nome do Responsável pela Abertura do Processo e Demais Pessoas Interessadas                                           |
|                                 |                                   | É possível selecionar mais de um item                                                                                   |
| 🖀 INÍCIO                        | Tipo de Processo: *               | Pagamento de Documento Fiscal Sem Contrato                                                                              |
| DOCUMENTOS/PROCESSOS            |                                   |                                                                                                    |
| Documentos Eletrônicos >        | Assunto:*                         | Nota Fiscal para Liquidação/Pagamento - Nº da Nota Fiscal - Material Permanente - Descrição do Objeto -Nome da Empresa. |
| Processos Eletrônicos >         |                                   |                                                                                                    |
| Processos<br>Caiva de Processos |                                   |                                                                                                    |
| Requerimentos                   |                                   |                                                                                                    |
|                                 |                                   |                                                                                                    |
| Processos Físicos >             |                                   |                                                                                                    |
|                                 |                                   | 136 caractere(s) restante(s)                                                                                            |
| PESQUISA                        | Nível de Acesso: *                | Público                                                                                                    |
|                                 |                                   |                                                                                                    |
| 🚢 GESTÃO DE PESSOAS             | Hipotese Legal:                   |                                                                                                    |
| ADMINISTRAÇÃO                   | Setor de Criação: *               |                                                                                                    |
| 🖵 TEC. DA INFORMAÇÃO            |                                   | P04-P04-CCF0                                                                                                    |
|                                 | Classificações:                   |                                                                                                    |
| M DES. INSTITUCIONAL            |                                   |                                                                                                    |
| COMUNICAÇÃO SOCIAL              | Salvar Salvar e adicionar         | outro(a) Salvar e continuar editando                                                                                    |

Relacionar o processo de pagamento ao processo que deu origem ao objeto da contratação. Deve-se ir na Aba Processos Apensados, Anexados e Relacionados. Ir na opção Relacionar Processo:

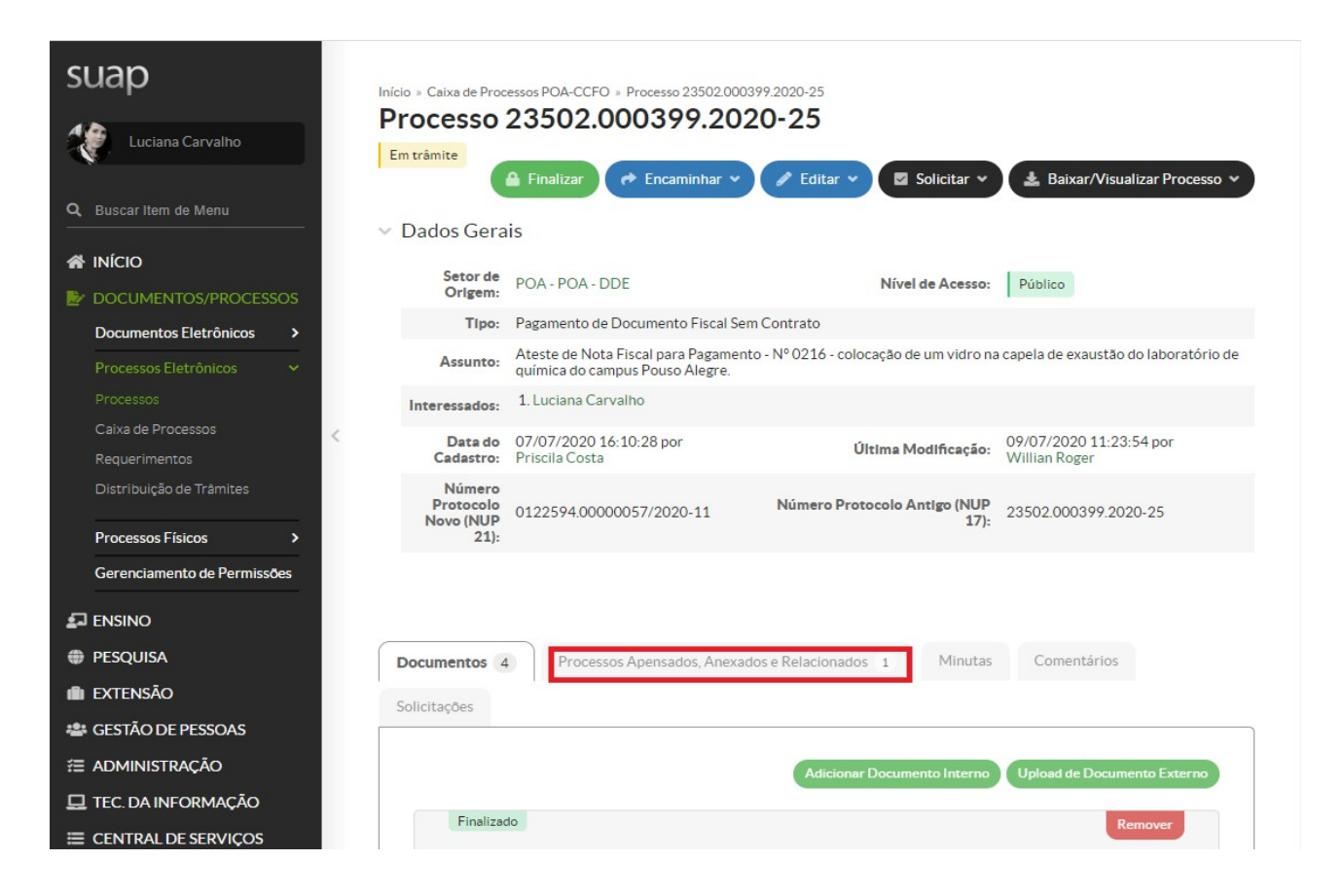

Pesquisar o número do processo original da contratação e Relacionar ao Processo.

| suap                        | Início » C<br>23502.00 | aixa de Processos POA-CCF<br>0399.2020-25 | O » Processo 23502.000399.2020-25 » Processos que podem ser relacionados ao processo 23502.000399.2020-25 » Proce | ssos que podem     | ser relacionados ao processo |
|-----------------------------|------------------------|-------------------------------------------|----------------------------------------------------------------------------------------------------|--------------------|------------------------------|
| Luciana Carvalho            | Proc<br>25             | essos que po                              | odem ser relacionados ao processo 23502.000399.2020-                                                              |                    |                              |
| Q Buscar Item de Menu       | FILTRO                 | s                                         |                                                                                                    |                    |                              |
|                             | 346.2                  | 020-12                                    | Selecione um Campus V V Selecione um tipo de processo V                                                           | Criação:           | Enviar                       |
|                             |                        |                                           |                                                                                                    |                    |                              |
| Documentos Eletrônicos >    |                        |                                           |                                                                                                    |                    |                              |
| Processos Eletrônicos 🔹 🗸   | Total de 1             | Litem                                     |                                                                                                    |                    |                              |
| Processos                   | Ações                  | Processo                                  | Assunto                                                                                                    | Nível de<br>Acesso | Opções                       |
| Caixa de Processos          | Q                      | 23502.000346.2020-                        | Dispensa 05/2020 (Cotação Eletrônica) - Manutenção de vidro de capela de exaustão laboratório 1 do setor de       | Público            | Relacionar ao Processo       |
| Distribuição de Trâmites    | •                      | 12                                        | laboratório de química do Campus Pouso Alegre                                                                     |                    |                              |
|                             | Total de 1             | l item                                    |                                                                                                    |                    |                              |
| Processos Físicos >         |                        |                                           |                                                                                                    |                    |                              |
| Gerenciamento de Permissões |                        |                                           |                                                                                                    |                    |                              |
|                             |                        |                                           |                                                                                                    |                    |                              |
| PESQUISA                    |                        |                                           |                                                                                                    |                    |                              |
| i extensão                  |                        |                                           |                                                                                                    |                    |                              |
| 🚢 GESTÃO DE PESSOAS         |                        |                                           |                                                                                                    |                    |                              |
| ≅ ADMINISTRAÇÃO             |                        |                                           |                                                                                                    |                    |                              |
| 🖵 TEC. DA INFORMAÇÃO        |                        |                                           |                                                                                                    |                    |                              |
|                             |                        |                                           |                                                                                                    |                    | •                            |

Para processos ainda no formato físico, inserir no despacho o número do processo de origem.

Inserir no processo, individualmente, a nota fiscal para pagamento, a nota de empenho e documento de ateste.

Criar um documento eletrônico no SUAP do tipo "Ateste de material recebido". Colocar como assunto "Ateste de documento Fiscal sem Contrato - N° da Nota Fiscal - Descrição do Objeto - Nome da Empresa".

| suap                                                               | Início » Documentos de Texto » | Adicionar Documento de Texto                                                                                                    |
|--------------------------------------------------------------------|--------------------------------|----------------------------------------------------------------------------------------------------|
| Geovana Alves                                                      | Adicionar Doc                  | umento de Texto                                                                                                    |
| Q Buscar Item de Menu                                              | Tipo do Documento: *           | Ateste de Material Recebido                                                                                                    |
|                                                                    | Modelo: *                      | Ateste de Material Recebido                                                                                                    |
|                                                                    | Nível de Acesso: *             | Público                                                                                                    |
| Dashboard                                                          | Hipótese Legal:                |                                                                                                    |
| Documentos                                                         |                                | A hipótese legal só é obrigatória para documentos sigilosos ou restritos                                                                                                    |
| Processos Eletronicos ><br>Processos Físicos >                     | Setor Dono: *                  | POA - POA-CCFO                                                                                                    |
|                                                                    | Assunto:*                      | Se o setor desejado não esta listado, solicite permissão ao chete desse setor<br>Ateste de documento Fiscal sem Contrato - Nº da Nota Fiscal - Descrição do Obieto - Nome da Empresa |
| PESQUISA                                                           |                                |                                                                                                    |
| EXTENSÃO ESTÃO DE PESSOAS                                          |                                |                                                                                                    |
|                                                                    |                                |                                                                                                    |
| 💻 TEC. DA INFORMAÇÃO                                               |                                |                                                                                                    |
| CENTRAL DE SERVIÇOS                                                |                                | 155 caractere(s) restante(s)                                                                                                    |
| <ul> <li>DES. INSTITUCIONAL</li> <li>COMUNICAÇÃO SOCIAL</li> </ul> | Classificações:                |                                                                                                    |
| SEGURANÇA<br>INSTITUCIONAL                                         | Salvar Salvar e adiciona       | r outro(a) Salvar e continuar editando                                                                                                    |

Após criação do documento, preencher os dados necessários (N° da Nota Fiscal - Valor da Nota Fiscal - CNPJ da Empresa - N° do Processo).

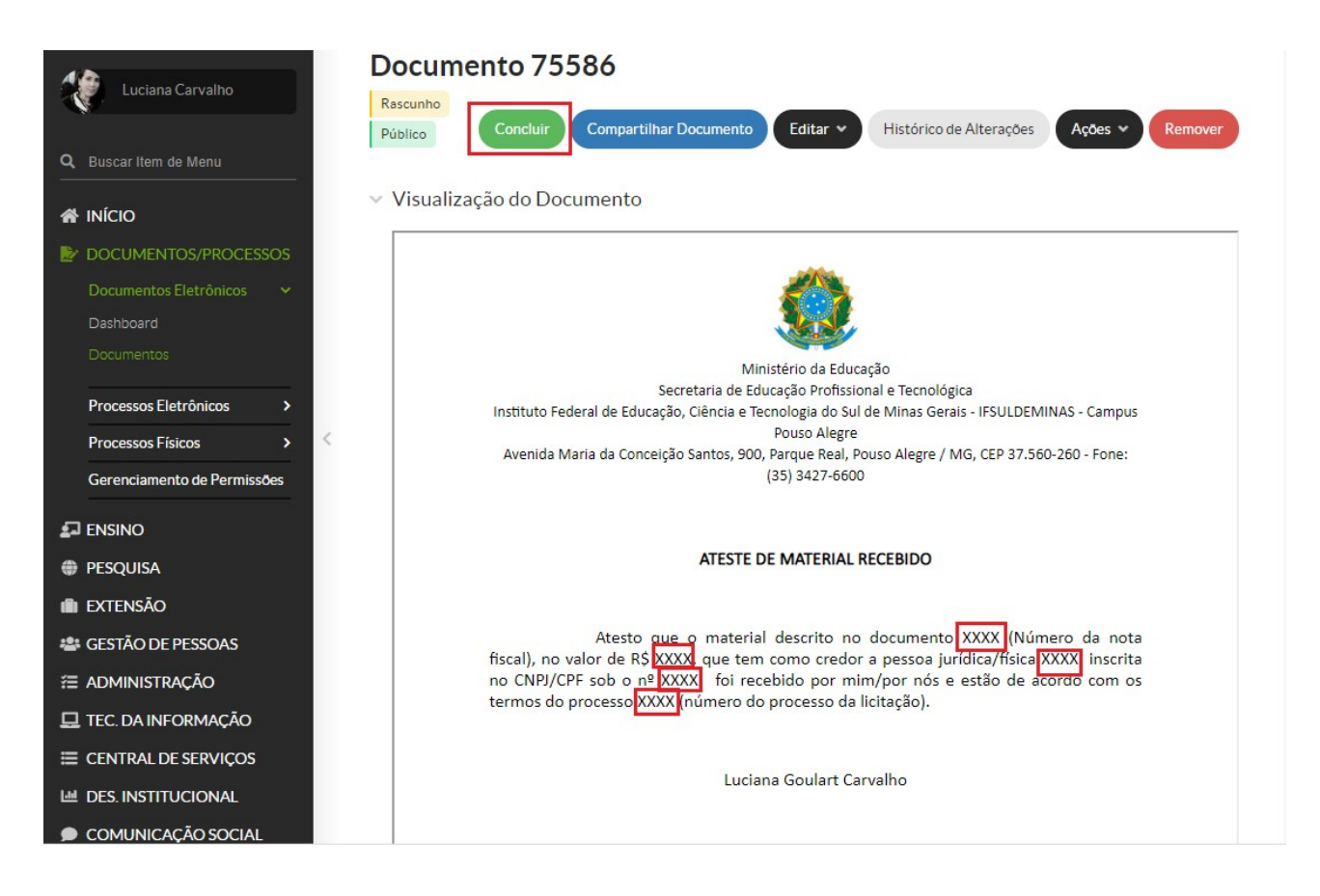

Colocar no despacho do processo nome, matrícula do responsável pela carga patrimonial e localização que ficará o objeto. Enviar processo para setor de Patrimônio.

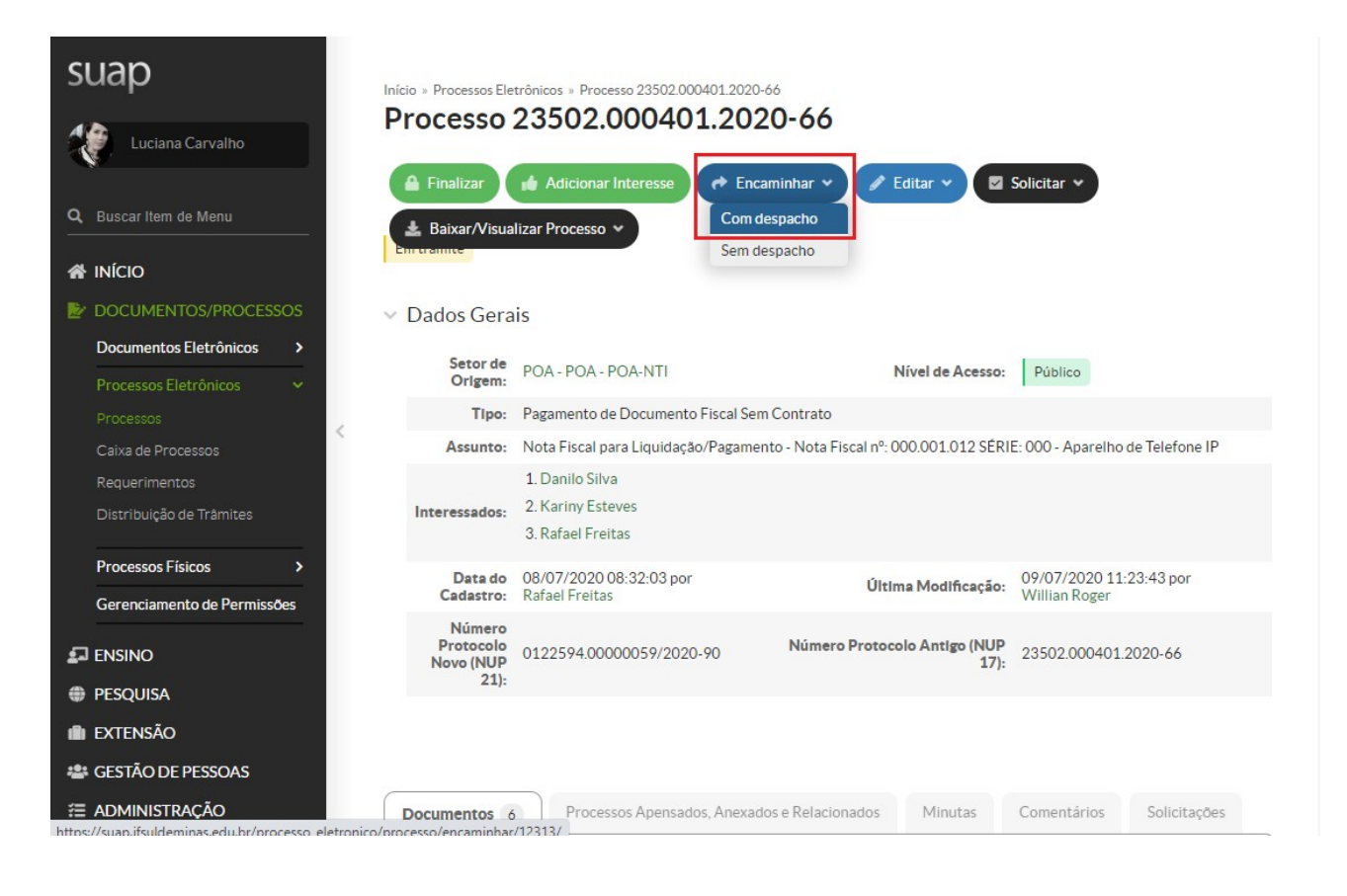

| SUAD<br>Inicio - Processos Eletrônicos<br>Encaminhar P                        | » Processo 23502.000401.2020-66 » Encamininar Processo 23502.000401.2020-66 rocesso 23502.000401.2020-66                                                                                |
|-------------------------------------------------------------------------------|----------------------------------------------------------------------------------------------------|
| Dados da Tramitação                                                           |                                                                                                    |
| Buscar Item de Menu  Despacho:      Micio      Documentos/processos           | Responsável pela carga patrimonial- Luciana Goulart Carvalho<br>Matricula-2369860<br>Localização que ficará o objeto- Sala <u>DAP</u> Coordenadoria Contábil, Financeira e Orçamentária |
| Documentos Eletrônicos > Processos Eletrônicos > Processos Caixa de Processos |                                                                                                    |
| Requerimentos Buscar setor de destin<br>por:                                  | O Arvore                                                                                                    |
| Processos Físicos >                                                           | x Q POA-POA-PAT x                                                                                                    |
| Gerenciamento de Permissões Autenticação                                      |                                                                                                    |
| ENSINO Perfil:                                                                | COORDENADOR - POA - POA-CCFO                                                                                                    |
| 🛍 EXTENSÃO Senha:                                                             | •                                                                                                    |
| 🛎 GESTÃO DE PESSOAS                                                           |                                                                                                    |
|                                                                               |                                                                                                    |

- 2. **Patrimônio** Realizar o lançamento da carga patrimonial no sistema. Enviar o processo para o Setor Orçamentário (POA-ORC).
- 3. Setor Orçamentário Verificar se a nota de empenho vinculada ao processo de origem está correta e o saldo disponível. Enviar o processo para CCFO (POA-CCFO).
- CCFO Realizar a pré-liquidação da nota fiscal. Enviar processo ao Setor Contábil, com o número de identificação do documento hábil (NP). Enviar processo para (POA -CONTÁBIL).
- Setor Contábil Realizar consulta e anexar documentos no processo: Simples Nacional, Retenções e alíquotas tributárias (quando necessário), situação da empresa no SICAF e autenticidade da nota fiscal no site da Receita Federal. Enviar o processo para CCFO (POA-CCFO).
- 6. CCFO Concluir a liquidação. Enviar para Setor Financeiro (POA FINAN).
- Setor Financeiro Aguardar repasse financeiro para realizar a ordem bancária, solicitar autorização do ordenador e gestor financeiro. Emitir despacho com número de identificação da Nota de Pagamento (NP) e Ordem Bancária (OB). Enviar para o setor Gabinete (POA-GAB).
- 8. Gabinete Ordenador de despesa interino, verificar no processo os seguintes documentos: empenho, liquidação, pagamento e, ainda, se a documentação apresentada dá suporte às operações registradas (Nota Fiscal, Documento de Ateste, Nota de Empenho, Documentos Pertinentes da Contratação, Processo de Origem Relacionado ou Informado no Despacho, Despacho com Informações da Carga Patrimonial, Nº da NP, Documentos Contábeis, Nº da OB, Entre Outros). Emitir documento eletrônico no SUAP de

Conformidade de Registro de Gestão de Processo e anexar. Enviar processo para Setor Financeiro (POA-FINAN).

9. Setor Financeiro - Finalizar o processo de pagamento.

# Pagamento de Notas Fiscais de Material de Consumo

 Requisitante - Abrir um processo eletrônico no SUAP, identificar no campo "Interessados" o responsável pela abertura do processo e as demais pessoas interessadas; Tipo de Processo "Pagamento de documento fiscal sem contrato". Identificar no assunto do processo "Nota Fiscal para Liquidação/Pagamento - Nº da Nota Fiscal - Material de Consumo - Descrição do Objeto - Nome da Empresa".

| suap                     | Início » Processos Eletrônicos » Adic | ionar Processo Eletrônico                                                                                                |
|--------------------------|---------------------------------------|----------------------------------------------------------------------------------------------------|
| Geovana Alves            | Adicionar Proces                      | sso Eletrônico                                                                                                    |
| O Burcar Itam da Manu    | Interessados:*                        | Nome do Responsável pela Abertura do Processo e Demais Pessoas Interessadas                                              |
|                          | Ép                                    | ossível selecionar mais de um item                                                                                       |
|                          | Tipo de Processo: *                   | Pagamento de Documento Fiscal Sem Contrato                                                                               |
| DOCUMENTOS/PROCESSOS     | Ľ                                     |                                                                                                    |
| Documentos Eletrônicos > | Assunto: *                            | lota Fiscal para Liquidação/Pagamento - Nº da Nota Fiscal - Material de Consumo - Descrição do Objeto - Nome da Empresa. |
| Processos Eletrônicos >  | -                                     |                                                                                                    |
| Processos                |                                       |                                                                                                    |
| Caixa de Processos       |                                       |                                                                                                    |
| Requerimentos            |                                       |                                                                                                    |
| Processos Físicos >      |                                       |                                                                                                    |
|                          | 13                                    | 5 caractere(s) restante(s)                                                                                               |
| PESQUISA                 | Nível de Acesso: *                    | íblico                                                                                                    |
| 💼 extensão               |                                       |                                                                                                    |
| 📽 GESTÃO DE PESSOAS      | Hipótese Legal:                       |                                                                                                    |
| ≅ ADMINISTRAÇÃO          | Setor de Criação: *                   |                                                                                                    |
| 🖵 TEC. DA INFORMAÇÃO     | · P                                   | JA - POA-CCFO                                                                                                    |
|                          | Classificações:                       |                                                                                                    |
| LES. INSTITUCIONAL       |                                       |                                                                                                    |
| COMUNICAÇÃO SOCIAL       | Salvar Salvar e adicionar out         | ro(a) Salvar e continuar editando                                                                                        |

Relacionar o processo de pagamento ao processo que deu origem ao objeto da contratação. Para isso, deve-se ir na Aba Processos Apensados, Anexados e Relacionados. Ir na opção Relacionar Processo, conforme tela abaixo:

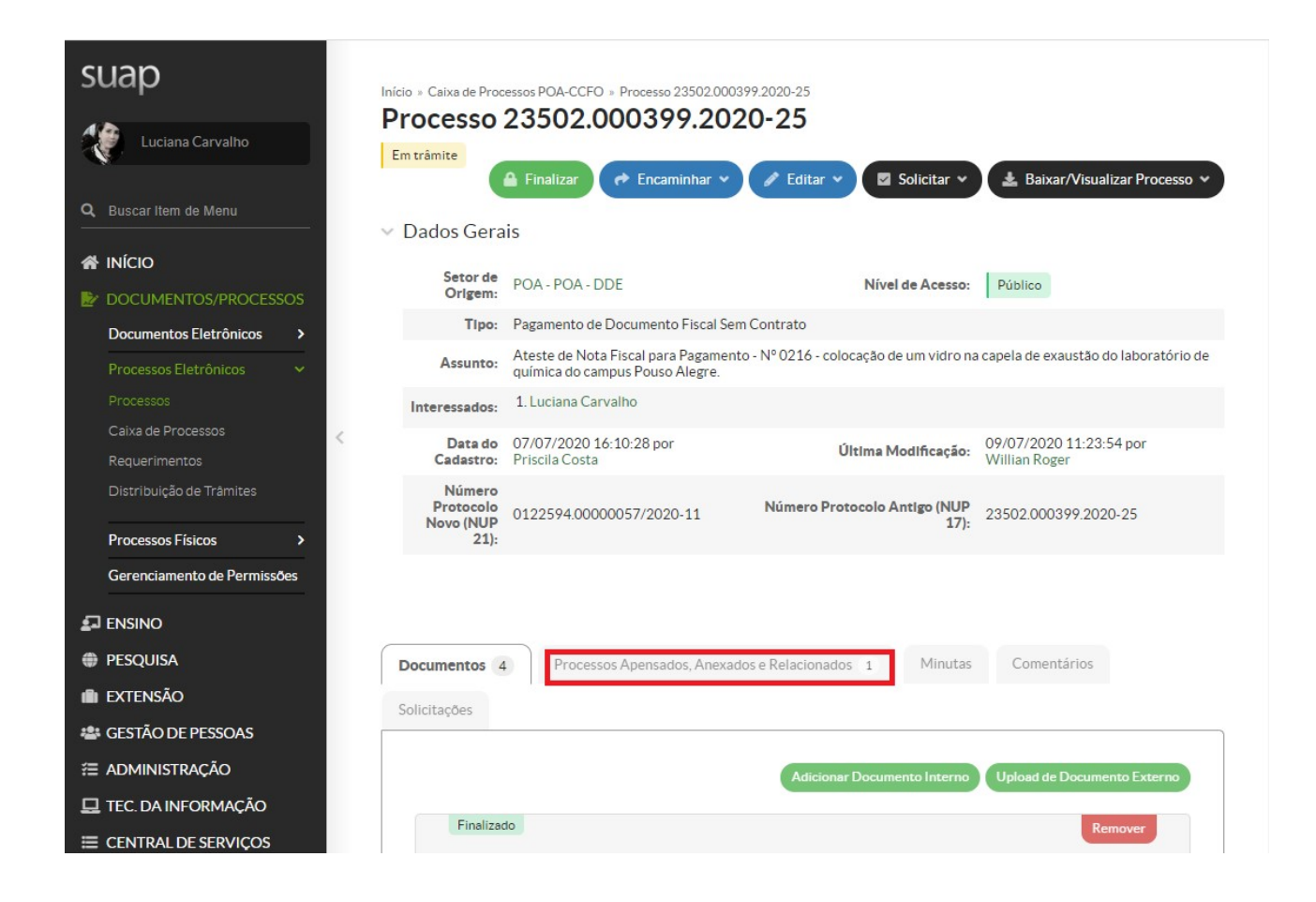

Pesquisar o número do processo original da contratação e Relacionar ao Processo.

| suap                            | Início » C<br>23502.00 | aixa de Processos POA-CCF<br>0399.2020-25 | O » Processo 23502.000399.2020                               | -25 » Processos que podem ser rel                    | acionados ao processo 23502.000399.2020                  | 0-25 » Proces | ssos que podem | ser relacionados ao processo |
|---------------------------------|------------------------|-------------------------------------------|--------------------------------------------------------------|------------------------------------------------------|----------------------------------------------------------|---------------|----------------|------------------------------|
| Luciana Carvalho                | Proc<br>25             | essos que po                              | odem ser relacio                                             | nados ao proce                                       | sso 23502.000399.                                        | 2020-         |                |                              |
| Q Buscar Item de Menu           | FILTRO                 | S                                         | _                                                            |                                                      |                                                          |               |                |                              |
|                                 | Por N<br>346.2         | lúmero do Processo:<br>2020-12            | Campus Dono:<br>Selecione um Campus 🗸                        | Por Setor Dono:                                      | Por Tipo de Processo:<br>Selecione um tipo de processo 💙 | Data de       | Criação:       | Enviar                       |
| Documentos Eletrônicos >        |                        |                                           |                                                              |                                                      |                                                          |               |                |                              |
| Processos Eletrônicos 🗸 🗸       | lotal de l             | 1 item                                    |                                                              |                                                      |                                                          |               | Nivelde        |                              |
| Processos<br>Caixa de Processos | Ações                  | Processo                                  | Assunto                                                      |                                                      |                                                          |               | Acesso         | Opções                       |
| Requerimentos                   | ۹                      | 23502.000346.2020-<br>12                  | Dispensa 05/2020 (Cotação E<br>laboratório de química do Cam | letrônica) - Manutenção de vidr<br>1pus Pouso Alegre | o de capela de exaustão laboratório 1 d                  | lo setor de   | Público        | Relacionar ao Processo       |
| Distribuição de Trâmites        | Total de               | 1 item                                    |                                                              |                                                      |                                                          |               |                |                              |
| Processos Físicos               | Total de               |                                           |                                                              |                                                      |                                                          |               |                |                              |
| Gerenciamento de Permissões     |                        |                                           |                                                              |                                                      |                                                          |               |                |                              |
|                                 |                        |                                           |                                                              |                                                      |                                                          |               |                |                              |
| PESQUISA                        |                        |                                           |                                                              |                                                      |                                                          |               |                |                              |
| in extensão                     |                        |                                           |                                                              |                                                      |                                                          |               |                |                              |
| 🚢 GESTÃO DE PESSOAS             |                        |                                           |                                                              |                                                      |                                                          |               |                |                              |
| ≅ ADMINISTRAÇÃO                 |                        |                                           |                                                              |                                                      |                                                          |               |                |                              |
| 🖵 TEC. DA INFORMAÇÃO            |                        |                                           |                                                              |                                                      |                                                          |               |                |                              |
|                                 |                        |                                           |                                                              |                                                      |                                                          |               |                |                              |

Para processos ainda no formato físico, inserir no despacho o número do processo de origem.

Inserir no processo, individualmente, a nota fiscal para pagamento, a nota de empenho e o documento de ateste.

Emitir documento eletrônico no SUAP do tipo "Ateste de material recebido". Colocar como assunto do documento "Ateste de documento Fiscal sem Contrato - Nº da Nota Fiscal - Descrição do Objeto - Nome da Empresa".

| suap                       | Início » Documentos de Texto » a | Adicionar Documento de Texto                                                                        |
|----------------------------|----------------------------------|----------------------------------------------------------------------------------------------------|
| Geovana Alves              | Adicionar Doc                    | umento de Texto                                                                                     |
| Buscar Item de Menu        | Tipo do Documento: *             | Ateste de Material Recebido                                                                         |
|                            | Modelo:*                         | Ateste de Material Recebido                                                                         |
| DOCUMENTOS/PROCESSOS       | Nível de Acesso:*                | Público                                                                                             |
| Dashboard<br>Documentos    | Hipótese Legal:                  |                                                                                                    |
| Processos Eletrônicos      |                                  | A hipótese legal só é obrigatória para documentos sigilosos ou restritos                            |
| Processos Físicos >        | Setor Dono: *                    | POA - POA-CCFO<br>Se o setor desejado não está listado, solicite permissão ao chefe desse setor     |
|                            | Assunto: *                       |                                                                                                    |
| PESQUISA                   |                                  | Ateste de documento Fiscal sem Contrato - 👷 da Nota Fiscal - Descrição do Objeto - Nome da Empresa. |
| i extensão                 |                                  |                                                                                                    |
| 📽 GESTÃO DE PESSOAS        |                                  |                                                                                                    |
| Æ ADMINISTRAÇÃO            |                                  |                                                                                                    |
| 🖵 TEC. DA INFORMAÇÃO       |                                  |                                                                                                    |
|                            |                                  | 155 caractere(s) restante(s)                                                                        |
| Let Des. Institucional     | Classificações:                  |                                                                                                    |
| COMUNICAÇÃO SOCIAL         |                                  |                                                                                                    |
| SEGURANÇA<br>INSTITUCIONAL | Salvar Salvar e adicionar        | r outro(a) Salvar e continuar editando                                                              |

Após criação do documento, preencher os dados necessários (N° da Nota Fiscal - Valor da Nota Fiscal - CNPJ da Empresa - N° do Processo).

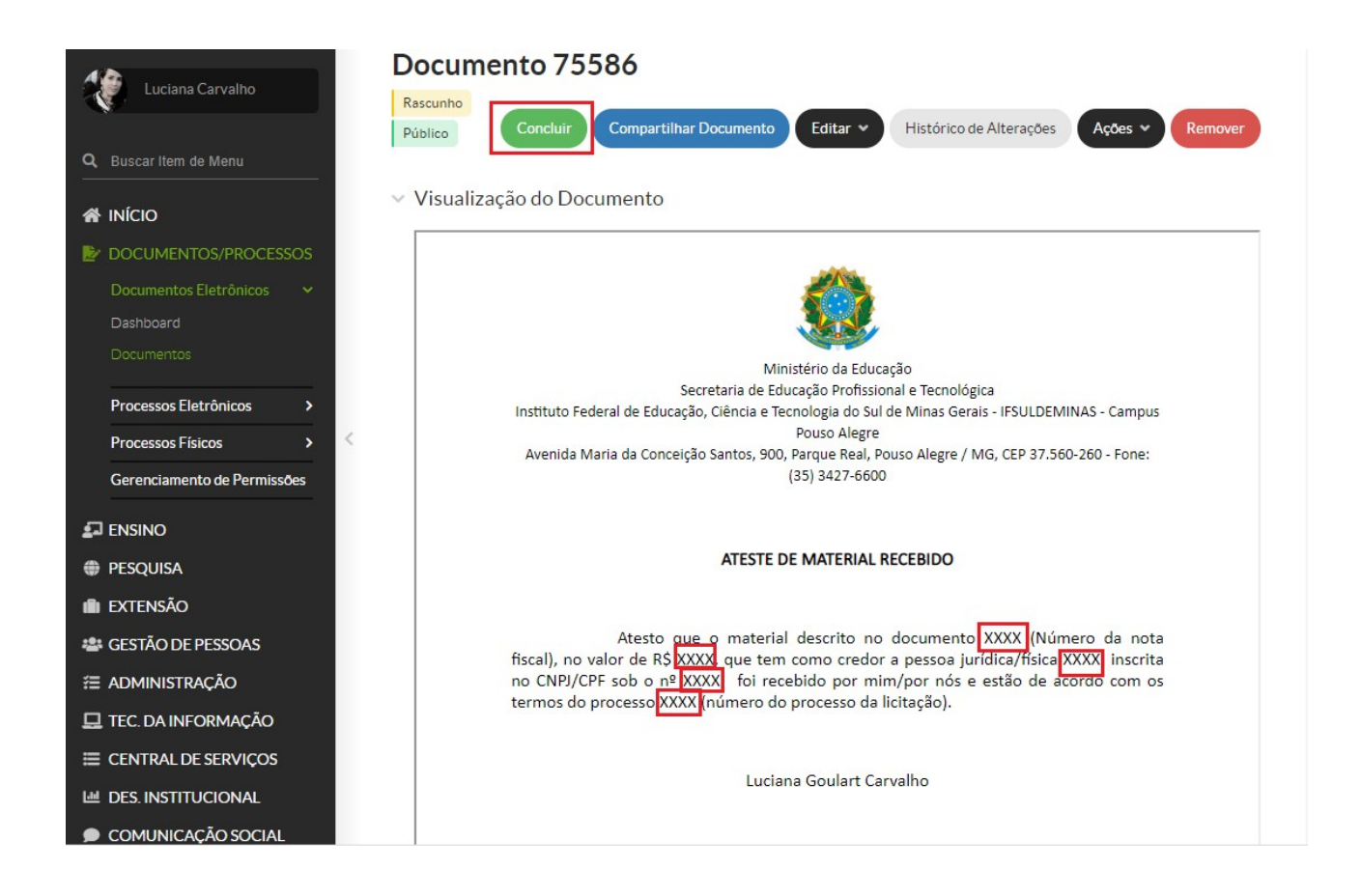

Inserir no processo o Documento eletrônico de ateste emitido. Enviar o processo para o Setor Orçamentário (POA-ORC).

- 2. Setor Orçamentário Verificar se a nota de empenho vinculada ao processo de origem está correta e o saldo disponível. Enviar processo para CCFO (POA CCFO).
- CCFO Realizar a pré-liquidação da nota fiscal. Enviar processo ao Setor Contábil, com o número de identificação do documento hábil (NP). Enviar processo para (POA-CONTÁBIL).
- 4. Setor Contábil Realizar consulta e anexar documentos no processo: Simples Nacional, Retenções e alíquotas tributárias (quando necessário), situação da empresa no SICAF e autenticidade da nota fiscal no site da Receita Federal. Enviar o processo para CCFO (POA-CCFO).
- 5. CCFO Concluir a liquidação. Enviar para Setor Financeiro (POA FINAN).
- 6. Setor Financeiro Aguardar repasse financeiro para realizar a ordem bancária, solicitar autorização do ordenador e gestor financeiro. Emitir despacho com número de identificação da Nota de Pagamento (NP) e Ordem Bancária (OB). Enviar para o setor Gabinete (POA-GAB).

- 7. Gabinete Ordenador de despesa interino, verificar no processo os seguintes documentos: empenho, liquidação, pagamento e, ainda, se a documentação apresentada dá suporte às operações registradas (Nota Fiscal, Documento de Ateste, Nota de Empenho, Documentos Pertinentes da Contratação, Processo de Origem Relacionado ou Informado no Despacho, N° da NP, Documentos Contábeis, N° da OB, Entre Outros). Emitir documento eletrônico no SUAP de Conformidade de Registro de Gestão de Processo e anexar. Enviar o processo para Setor Financeiro (POA-FINAN).
- 8. Setor Financeiro Finalizar o processo de pagamento.

### Pagamento de Bolsas

 Requisitante (Coordenadores de Extensão, Pesquisa e EAD) - Abrir um processo eletrônico no SUAP, identificar no campo "Interessados" o responsável pela abertura do processo e as demais pessoas interessadas; Tipo de Processo "Orçamento e Finanças: empenho para pagamento de bolsas". Identificar no assunto do processo "Empenho para pagamento de bolsistas - Edital XX - Projeto XX". Este processo será o Original. Nele deverá conter todos os documentos pertinentes ao Edital: Edital, Projeto submetido, Documentos dos Classificados, Ofício de solicitação de nota de empenho e a nota de empenho.

| suap                      | Início » Processos Eletrônicos » / | Adicionar Processo Eletrônico                                                 |
|---------------------------|------------------------------------|-------------------------------------------------------------------------------|
| Geovana Alves             | Adicionar Proc                     | esso Eletronico                                                               |
| -                         | Interessados: *                    | Q Nome do Responsável pela Abertura do Processo e Demais Pessoas Interessadas |
| Q Buscar Item de Menu     |                                    | É possível selecionar mais de um item                                         |
|                           | Tipo de Processo: *                | Orçamento e Finanças: Empenho para Pagamento de Bolsas                        |
| DOCUMENTOS/PROCESSOS      |                                    |                                                                               |
| Documentos Eletrônicos >  | Assunto:*                          | Empenho para pagamento de bolsistas - Edital XX - Projeto XX.                 |
| Processos Eletrônicos >   |                                    |                                                                               |
| Processos                 |                                    |                                                                               |
| Caixa de Processos        | <                                  |                                                                               |
| Requerimentos             |                                    |                                                                               |
| Processos Físicos >       |                                    |                                                                               |
| 🛃 ENSINO                  |                                    | 194 caractere(s) restante(s)                                                  |
| PESQUISA                  | Nível de Acesso: *                 | Público                                                                       |
| ili extensão              | 11:- 4                             |                                                                               |
| 🚢 GESTÃO DE PESSOAS       | Hipotese Legal:                    |                                                                               |
| Æ ADMINISTRAÇÃO           | Setor de Criação: *                |                                                                               |
| 🖵 TEC. DA INFORMAÇÃO      |                                    |                                                                               |
|                           | Classificações:                    |                                                                               |
| Market Des. Institucional |                                    |                                                                               |
| COMUNICAÇÃO SOCIAL        | Salvar Salvar e adicionar          | outro(a) Salvar e continuar editando                                          |

Após abrir o processo original, mensalmente o coordenador responsável deverá instruir um novo processo eletrônico para pagamento das bolsas.

O tipo do processo será "Orçamento e Finanças: pagamento de bolsistas". Identificar no assunto do processo " Solicitação de pagamento - bolsistas contemplados pelo Edital XX - Projeto XX – Competência XX (Mês de referência do pagamento)".

| suap                       | Início » Processos Eletrônicos » | Adicionar Processo Eletrônico                                                                                                   |
|----------------------------|----------------------------------|----------------------------------------------------------------------------------------------------|
| Geovana Alves              | Adicionar Pro                    | cesso Eletronico                                                                                                    |
| Q Buscar Item de Menu      | Interessados: *                  | Nome do Responsável pela Abertura do Processo e Demais Pessoas Interessadas.                                                    |
| 🖀 início                   | Tipo de Processo: *              | c possiver selectoriar mais de uni tem Orramento o Financas: Paramento de Relisistas Ruec                                       |
| DOCUMENTOS/PROCESSOS       |                                  |                                                                                                    |
| Documentos Eletrônicos 🔹 🗲 | Assunto: *                       | Solicitação de pagamento - bolsistas contemplados pelo Edital XX - Projeto XX - Competência XX (Mês de referência do pagamento) |
| Processos Eletrônicos >    |                                  |                                                                                                    |
| Processos                  |                                  |                                                                                                    |
| Caixa de Processos         | 4                                |                                                                                                    |
| Requerimentos              |                                  |                                                                                                    |
| Processos Físicos >        |                                  |                                                                                                    |
|                            |                                  | 126 caractere(s) restante(s)                                                                                                    |
| PESQUISA                   | Nível de Acesso: *               | Público                                                                                                    |
| i extensão                 |                                  |                                                                                                    |
| 🚢 GESTÃO DE PESSOAS        | Hipótese Legal:                  |                                                                                                    |
| Administração              | Setor de Criação: *              |                                                                                                    |
| 🖵 TEC. DA INFORMAÇÃO       |                                  | POA - POA-GAB                                                                                                    |
| ≡ CENTRAL DE SERVIÇOS      | Classificações:                  |                                                                                                    |
| M DES. INSTITUCIONAL       |                                  |                                                                                                    |
| COMUNICAÇÃO SOCIAL         | Salvar Salvar e adiciona         | ar outro(a) Salvar e continuar editando                                                                                         |

Relacionar o processo de pagamento ao processo de origem. Utilizar a Aba Processos Apensados, Anexados e Relacionados. Ir na opção Relacionar Processo.

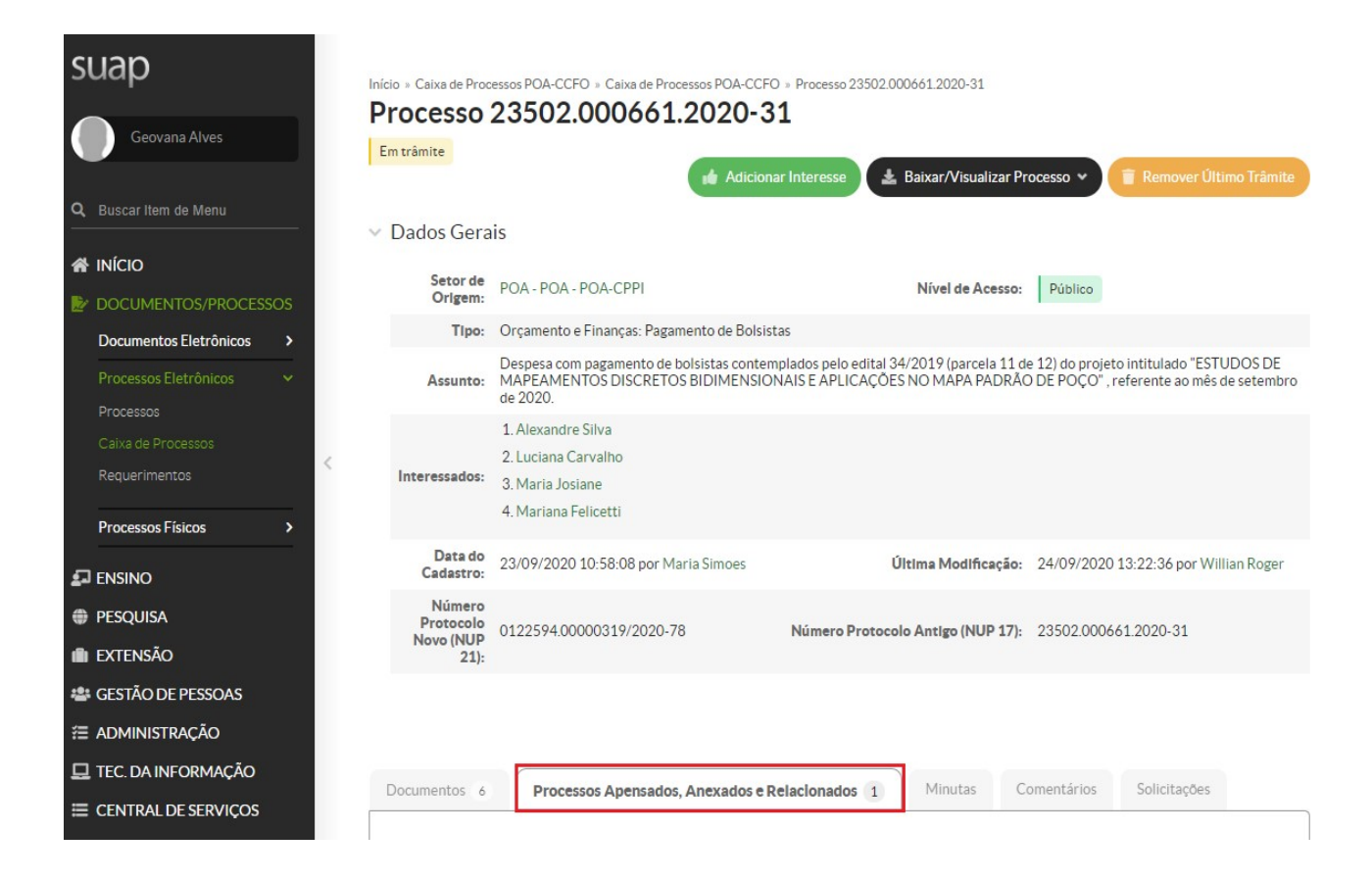

Pesquisar o número do processo original e relacionar ao processo de pagamento.

|                                 | Dec M      | úmero do Dressos         | Commun Danas                             | Day Catas Daga           | Des Tine de Dragerse             | Data da Criasão              |                    |               |
|---------------------------------|------------|--------------------------|------------------------------------------|--------------------------|----------------------------------|------------------------------|--------------------|---------------|
| Item de Menu                    | 2350       | 2.000318.2019-53         | POA ~                                    | V                        | Selecione um tipo de processo V  | Data de Criação.             | Enviar             |               |
|                                 |            |                          |                                          |                          |                                  |                              |                    |               |
| MENTOS/PROCESSOS                | T          |                          |                                          |                          |                                  |                              |                    |               |
| o                               | lotal de 1 | Litem                    |                                          |                          |                                  |                              |                    |               |
| JISA                            | Ações      | Processo                 | Assunto                                  |                          |                                  |                              | Nivel de<br>Acesso | Opções        |
| ISÃO                            | Q          | 23502.000318.2019-<br>53 | EDITAL Nº 34/2019 FOMENT<br>Pouso Alegre | O DE BOLSAS DE INICIAÇÃO | CIENTÍFICA PARA PROJETOS DE PESO | QUISA E/OU INOVAÇÃO – Câmpus | Público            | Relacionar ao |
| O DE PESSOAS                    |            |                          |                                          |                          |                                  |                              |                    |               |
| NISTRAÇÃO                       | Total de 1 | litem                    |                                          |                          |                                  |                              |                    |               |
| A INFORMAÇÃO                    |            |                          |                                          |                          |                                  |                              |                    |               |
|                                 |            |                          |                                          |                          |                                  |                              |                    |               |
| RAL DE SERVIÇOS                 |            |                          |                                          |                          |                                  |                              |                    |               |
| RAL DE SERVIÇOS<br>ISTITUCIONAL |            |                          |                                          |                          |                                  |                              |                    |               |

Inserir no processo, individualmente, o oficio para pagamento das bolsas e a nota de empenho do respectivo projeto.

Ofício deverá ser do tipo "Ofício de solicitação de pagamento de bolsista". Colocar no assunto "Pagamento de bolsistas contemplados pelo Edital XX - Projeto XX – Competência XX (Mês de referência do pagamento)".

| suap                                               | Início » Documentos de Texto » . | Adicionar Documento de Texto                                                                                      |       |
|----------------------------------------------------|----------------------------------|----------------------------------------------------------------------------------------------------|-------|
| Luciana Carvalho                                   | Adicionar Doc                    | umento de Texto                                                                                                   | Ajuda |
| Q. Buscar Item de Menu                             | Tipo do Documento: *             | Ofício de Solicitação de Pagamento de Bolsista                                                                    | ~     |
|                                                    | Modelo: *                        | Oficio de Solicitação de Pagamento de Bolsista                                                                    | ~     |
| DOCUMENTOS/PROCESSOS<br>Documentos Eletrônicos ~   | Nível de Acesso: *               | Público                                                                                                    | ~     |
| Dashboard<br>Documentos                            | Hipótese Legal:                  |                                                                                                    | ~     |
| Processos Eletrônicos >                            | < Setor Dono: *                  | POA - POA-CCFO                                                                                                    | ~     |
| Processos Físicos ><br>Gerenciamento de Permissões | Assunto: *                       | Pagamento de bolsistas contemplados pelo Edital XX - Projeto XX - Competência XX (Mês de referência do pagamento) |       |
| 🗗 ENSINO                                           |                                  |                                                                                                    |       |
| PESQUISA                                           |                                  |                                                                                                    |       |
| i extensão                                         |                                  |                                                                                                    |       |
| 📽 GESTÃO DE PESSOAS                                |                                  |                                                                                                    |       |
| ADMINISTRAÇÃO                                      |                                  | 142 caractere(s) restante(s)                                                                                      |       |
| 🖵 TEC. DA INFORMAÇÃO                               | Classificações:                  |                                                                                                    |       |
| CENTRAL DE SERVIÇOS                                |                                  |                                                                                                    |       |
| Mes. Institucional                                 | Salvar Salvar e adicional        | r outro(a) Salvar e continuar editando                                                                            |       |

Após a criação do documento, preencher os dados necessários e assinar. Enviar o processo para o Setor Orçamentário (POA-ORC).

- 2. Setor Orçamentário Verificar se a nota de empenho vinculada ao processo de origem está correta e o saldo disponível. Enviar processo para CCFO (POA- CCFO).
- 3. CCFO Realizar a liquidação das bolsas. Enviar processo ao Setor Financeiro (POA-FINAN).
- Setor Financeiro Aguardar repasse financeiro para realizar a ordem bancária, solicitar autorização do ordenador e gestor financeiro. Emitir despacho com número de identificação do Recibo de Pagamento (RP) e Ordem Bancária (OB). Enviar para o setor Gabinete (POA-GAB).
- 5. Gabinete Ordenador de despesa interino, verificar no processo os seguintes documentos: empenho, liquidação, pagamento e, ainda, se a documentação apresentada dá suporte às operações registradas (Ofício de solicitação de pagamento de bolsas, Nota de Empenho, Processo de Origem Relacionado ou Informado no Despacho, N° da RP, N° da OB, Entre

Outros). Emitir documento eletrônico no SUAP de Conformidade de Registro de Gestão de Processo e anexar. Enviar o processo para o Setor Financeiro (POA-FINAN).

6. Setor Financeiro - Finalizar o processo de pagamento.

### Pagamento de Auxílio Estudantil

Requisitante (Assistente Social) – Anualmente, abrir um processo eletrônico no SUAP, identificar no campo "Interessados" o responsável pela abertura do processo e as demais pessoas interessadas; Tipo de Processo "Orçamento e Finanças: Assistência Estudantil – Empenho para Pagamento de Auxílio Estudantil". Identificar no assunto do processo "Empenho para pagamento de auxílio estudantil - Editais XX - Cursos técnicos e superiores - Ano de referência XX ". Este processo será o Original. Nele deverá conter todos os documentos pertinentes ao Edital: Edital, Ofício de solicitação da nota de empenho e a nota de empenho.

| suap                     | Inicio » Processos Eletrônicos » Adicionar Processo Eletrônico                                                        |         |
|--------------------------|----------------------------------------------------------------------------------------------------|---------|
| Geovana Alves            | Adicionar Processo Eletrônico                                                                                         |         |
|                          | Interessados:* Q Nome do Responsável pela Abertura do Processo e Demais Pessoas Interessadas                          |         |
| Buscar Item de Menu      | É possível selecionar mais de um item                                                                                 |         |
|                          | Tipo de Processo: * Orçamento e Finanças: Assistência Estudantil – Empenho para Pagamento de Auxílio Estudantil       |         |
|                          |                                                                                                    |         |
| Documentos Eletrônicos > | Assunto: * Empenho para pagamento de auxílio estudantil - Editais XX - Cursos técnicos e superiores - Ano de referênc | sia XX. |
| Processos Eletrônicos >  |                                                                                                    |         |
| Caixa de Processos       |                                                                                                    |         |
| Requerimentos            |                                                                                                    |         |
| Processos Físicos >      |                                                                                                    |         |
|                          | 143 caractere(s) restante(s)                                                                                          |         |
| PESQUISA                 | Nível de Acesso: * Público                                                                                            |         |
| 💼 extensão               |                                                                                                    |         |
| 🚢 GESTÃO DE PESSOAS      | Hipotese Legal:                                                                                                    |         |
| ≇ ADMINISTRAÇÃO          | Setor de Criação:                                                                                                    |         |
| 🖵 TEC. DA INFORMAÇÃO     | MUA-MUA-GAB                                                                                                    |         |
| ≡ CENTRAL DE SERVIÇOS    | Classificações:                                                                                                    |         |
| M DES. INSTITUCIONAL     |                                                                                                    |         |
| COMUNICAÇÃO SOCIAL       | Salvar Salvar e adicionar outro(a) Salvar e continuar editando                                                        |         |

Após abrir o processo original, mensalmente a assistente social deverá instruir um novo processo eletrônico para pagamento do auxílio estudantil.

O tipo do processo será "Orçamento e Finanças: pagamento de bolsistas". Identificar no assunto do processo " Solicitação de pagamento de auxílio estudantil - Edital XX – Cursos técnicos e superiores - Competência XX (Mês de referência do pagamento)".

| suap                     | Início » Processos Eletrônicos » / | Adicionar Processo Eletrônico                                                                                                    |
|--------------------------|------------------------------------|----------------------------------------------------------------------------------------------------|
| Geovana Alves            | Adicionar Proc                     | esso Eletronico                                                                                                    |
|                          | Interessados: *                    | Q Nome do Responsável pela Abertura do Processo e Demais Pessoas Interessadas.                                                               |
|                          |                                    | É possível selecionar mais de um item                                                                                                    |
|                          | Tipo de Processo: *                | Orcamento e Financas: Pagamento de Bolsistas                                                                                                 |
| DOCUMENTOS/PROCESSOS     |                                    |                                                                                                    |
| Documentos Eletrônicos > | Assunto:*                          | Solicitação de pagamento de auxílio estudantil - Edital XX - Cursos técnicos e superiores - Competência XX (Mês de referência do pagamento). |
| Processos Eletrônicos >  |                                    |                                                                                                    |
| Processos                |                                    |                                                                                                    |
| Caixa de Processos       |                                    |                                                                                                    |
| Requerimentos            |                                    |                                                                                                    |
| Processos Físicos >      |                                    |                                                                                                    |
| 🖅 ENSINO                 |                                    | 115 caractere(s) restante(s)                                                                                                    |
| PESQUISA                 | Nível de Acesso:*                  | Público                                                                                                    |
| 💼 extensão               |                                    |                                                                                                    |
| 🚢 GESTÃO DE PESSOAS      | Hipótese Legal:                    |                                                                                                    |
| Administração            |                                    |                                                                                                    |
| 🖵 TEC. DA INFORMAÇÃO     | Setor de Criação:                  | POA - POA-GAB                                                                                                    |
|                          | Classificações:                    |                                                                                                    |
|                          |                                    |                                                                                                    |
| COMUNICAÇÃO SOCIAL       | Salvar Salvar e adicionar          | outro(a) Salvar e continuar editando                                                                                                    |

Relacionar o processo de pagamento ao processo de origem e ao processo de assistência estudantil enviado mensalmente a reitoria. Utilizar a Aba Processos Apensados, Anexados e Relacionados. Ir na opção Relacionar Processo.

| SUAD<br>Geovana Alves<br>Q Buscar Item de Menu | Inicio » Processo 2355<br>Processo 2<br>Em trâmite | 22000903.2020-97<br>23502.000903.2020-97<br>Finalizar M Adicionar Interesse & Enca | minhar 🗸 🖋 Editar 🗸 💌 Solici              | tar 🗸 Baixar/Visualizar Processo 🗸    |
|------------------------------------------------|----------------------------------------------------|------------------------------------------------------------------------------------|-------------------------------------------|---------------------------------------|
| 🖀 INÍCIO                                       | Setor de                                           | 3                                                                                  |                                           |                                       |
| ▶ DOCUMENTOS/PROCESSOS                         | Origem:                                            | POA - POA - CAE                                                                    | Nível de Acesso:                          | Público                               |
| 🖬 ENSINO                                       | Tipo:                                              | Orçamento e Finanças: Pagamento de Bolsistas                                       |                                           |                                       |
|                                                | Assunto:                                           | Pagamento de Auxílio Estudantil - Edital 136/2020 -                                | Cursos Superiores e Técnicos - Dezembro o | le 2020                               |
|                                                | Interessados:                                      | 1. Elizabeti Bernardo                                                              |                                           |                                       |
| EXTENSAO                                       | Data do<br>Cadastro:                               | 24/11/2020 18:40:53 por Elizabeti Bernardo                                         | Última Modificação:                       | 27/11/2020 15:12:50 por Willian Roger |
| Administração                                  | Número                                             |                                                                                    |                                           |                                       |
| 🖵 TEC. DA INFORMAÇÃO                           | Novo (NUP<br>21):                                  | 0122594.00000561/2020-34                                                           | Número Protocolo Antigo (NUP 17):         | 23502.000903.2020-97                  |
|                                                |                                                    |                                                                                    |                                           |                                       |
| Let Des. Institucional                         |                                                    |                                                                                    |                                           |                                       |
| 🗩 COMUNICAÇÃO SOCIAL                           |                                                    |                                                                                    |                                           |                                       |
|                                                | Documentos 6                                       | Processos Apensados, Anexados e Relacionad                                         | os 1 Minutas Comentários                  | Solicitações                          |

Pesquisar o número do processo original e relacionar ao processo de pagamento.

| suap                       | Início » Processo 23502.000903.202 | 0-97<br>000002 2020 07                                                                                                    |                        |                        |                 |  |  |
|----------------------------|------------------------------------|----------------------------------------------------------------------------------------------------|------------------------|------------------------|-----------------|--|--|
| Geovana Alves              | Em trâmite                         | Adicionar Interesse     Adicionar Interesse     Content and the second second sec | Solicitar 🗸            | 🛓 Baixar/Visual        | izar Processo 👻 |  |  |
| Q Buscar Item de Menu      | > Dados Gerais                     |                                                                                                    |                        |                        |                 |  |  |
| 🖀 início                   |                                    |                                                                                                    |                        |                        |                 |  |  |
|                            | Documentos 6 Proces                | ssos Apensados, Anexados e Relacionados 1 Minutas C                                                                                                    | comentários S          | olicitações            |                 |  |  |
| Documentos Eletrônicos 🔹 🕻 |                                    |                                                                                                    |                        |                        |                 |  |  |
| Processos Eletrônicos 🛛 🗸  | > Processos Apensados              |                                                                                                    |                        |                        |                 |  |  |
| Processos                  |                                    |                                                                                                    |                        |                        |                 |  |  |
| Caixa de Processos         | > Processos Anexad                 | > Processos Anexados                                                                                                    |                        |                        |                 |  |  |
| Requerimentos              | Dracassa Dalasia                   |                                                                                                    |                        |                        |                 |  |  |
| Processos Físicos          | Processos Relació                  | nauos                                                                                                    |                        |                        |                 |  |  |
|                            |                                    |                                                                                                    |                        | Relacion               | ar Processo     |  |  |
|                            |                                    |                                                                                                    |                        | Data da                |                 |  |  |
| PESQUISA                   | Processos                          | Assunto                                                                                                    | Processo<br>aberto por | abertura do            | Opções          |  |  |
| 💼 extensão                 | 00500 000077 0000                  |                                                                                                    |                        | processo               |                 |  |  |
| 📽 GESTÃO DE PESSOAS        | 23502.000877.2020-<br>05           | AUXILIO ESTUDANTIL. CAMPUS POUSO ALEGRE. DEZEMBRO/2020<br>EDITAIS: 138/2018 - 12/2019 -120/2019 -42/2020 - 136/2020                                                                                                    | Bernardo               | 18/11/2020<br>14:50:56 | Ť               |  |  |
| 🔁 ADMINISTRAÇÃO            |                                    |                                                                                                    |                        |                        |                 |  |  |

Inserir no processo, individualmente, o oficio para pagamento de auxílio estudantil, as notas de empenho (técnico e superior) e a planilha de pagamento respectiva ao edital.

O ofício deverá ser do tipo "Ofício de solicitação de pagamento de bolsista". Colocar no assunto "Pagamento de auxílio estudantil - Edital XX – técnicos e superiores - Competência XX (Mês de referência do pagamento)".

| S       | uap                      | Início » Documentos de Texto » A | Adicionar Documento de Texto                                                                                           |
|---------|--------------------------|----------------------------------|----------------------------------------------------------------------------------------------------|
| (       | Geovana Alves            | Adicionar Docu                   | umento de Texto                                                                                                    |
| Q       | Buscar Item de Menu      | Tipo do Documento: *             | Ofício de Solicitação de Pagamento de Bolsista                                                                         |
| *       |                          | Modelo:*                         | Ofício de Solicitação de Pagamento de Bolsista                                                                         |
| D       | DOCUMENTOS/PROCESSOS     | Nível de Acesso: *               | Público                                                                                                    |
|         | Dashboard                | Hipótese Legal:                  |                                                                                                    |
|         | Documentos               |                                  | A hipótese legal só é obrigatória para documentos sigilosos ou restritos                                               |
|         | Processos Físicos >      | Setor Dono: *                    | POA - POA-CCFO                                                                                                    |
| 5-      | I ENSINO                 | Assunto: *                       | Pagamento de auxílio estudantil - Edital XX – técnicos e superiores - Competência XX (Mês de referência do pagamento). |
| •       | PESQUISA                 |                                  |                                                                                                    |
|         | GESTÃO DE PESSOAS        |                                  |                                                                                                    |
| 1       | ADMINISTRAÇÃO            |                                  |                                                                                                    |
| ⊑       | , TEC. DA INFORMAÇÃO     |                                  |                                                                                                    |
|         | CENTRAL DE SERVIÇOS      |                                  | 137 caractere(s) restante(s)                                                                                           |
| 60      | DES. INSTITUCIONAL       | Classificações:                  |                                                                                                    |
| •       | COMUNICAÇÃO SOCIAL       |                                  |                                                                                                    |
| €<br>IN | SEGURANÇA<br>STITUCIONAL | Salvar Salvar e adicionar        | outro(a) Salvar e continuar editando                                                                                   |

Após criação do documento, preencher os dados necessários, especificando os valores separadamente técnicos e superiores e assinar. Enviar o processo para o Setor Orçamentário (POA-ORC).

- 2. Setor Orçamentário Verificar se a nota de empenho vinculada ao processo de origem está correta e o saldo disponível. Enviar processo para CCFO (POA- CCFO).
- CCFO Realizar a liquidação das bolsas. Enviar processo ao Setor Financeiro (POA-FINAN).
- 4. Setor Financeiro Aguardar repasse financeiro para realizar a ordem bancária, solicitar autorização do ordenador e gestor financeiro. Emitir despacho com número de identificação do Recibo de Pagamento (RP) e Ordem Bancária (OB). Enviar para o setor Gabinete (POA-GAB).
- 5. Gabinete Ordenador de despesa interino, verificar no processo os seguintes documentos: empenho, liquidação, pagamento e, ainda, se a documentação apresentada

dá suporte às operações registradas (Ofício de solicitação de pagamento de bolsas, Nota de Empenho, Processo de Origem Relacionado ou Informado no Despacho, N° da RP, N° da OB, Entre Outros). Emitir documento eletrônico no SUAP de Conformidade de Registro de Gestão de Processo e anexar. Enviar o processo para o Setor Financeiro (POA-FINAN).

6. Setor Financeiro - Finalizar o processo de pagamento.

## Pagamento de Reembolso de Despesa

 Requisitante - Abrir um processo eletrônico no SUAP, identificar no campo "Interessados" o responsável pela abertura do processo e as demais pessoas interessadas; Tipo de Processo "Orçamento e Finanças: Reembolso". Identificar no assunto do processo "Solicitação de reembolso - Discriminar o fato gerador do reembolso".

| S          | uap                   | Início » Processos E | letrônicos » A | ndicionar Processo Eletrônico                                                 |
|------------|-----------------------|----------------------|----------------|-------------------------------------------------------------------------------|
|            | Geovana Alves         | Auciona              | TFICE          |                                                                               |
| 0          | Durana kara da Maru   | Inte                 | ressados: *    | Q Nome do Responsável pela Abertura do Processo e Demais Pessoas Interessadas |
| ~          |                       |                      |                | É possível selecionar mais de um item                                         |
| *          |                       | Tipo de l            | Processo: *    | Orçamento e Finanças: Reembolso                                               |
| Ľ          | DOCUMENTOS/PROCESSOS  |                      |                |                                                                               |
|            | Processos Eletrônicos |                      | Assunto:       | Solicitação de reembolso - EX: Pagamento de despesa com pedágio.              |
|            | Processos             |                      |                |                                                                               |
|            | Caixa de Processos    |                      |                |                                                                               |
|            | Requerimentos         | <                    |                |                                                                               |
|            | Processos Físicos >   |                      |                |                                                                               |
| <b>2</b> 7 | ENSINO                |                      |                | 189 caractere(s) restante(s)                                                  |
| ۲          | PESQUISA              | Nível d              | e Acesso: *    | Público                                                                       |
| (1)        | extensão              | 1164                 |                |                                                                               |
| *2*        | GESTÃO DE PESSOAS     | пре                  | itese Legal.   |                                                                               |
| <b>≋</b>   | ADMINISTRAÇÃO         | Setor de             | e Criação: *   | POA - POA-CCEO                                                                |
| 묘          | , TEC. DA INFORMAÇÃO  |                      |                |                                                                               |
| ≡          | CENTRAL DE SERVIÇOS   | Clas                 | ssificações:   |                                                                               |
| ш          | DES. INSTITUCIONAL    |                      |                |                                                                               |
| •          | COMUNICAÇÃO SOCIAL    | Salvar Salva         | ar e adicionar | outro(a) Salvar e continuar editando                                          |

Relacionar o processo de pagamento ao processo institucional de Reembolso de Despesas. Para isso, deve-se ir na Aba Processos Apensados, Anexados e Relacionados. Ir na opção Relacionar Processo, conforme tela abaixo:

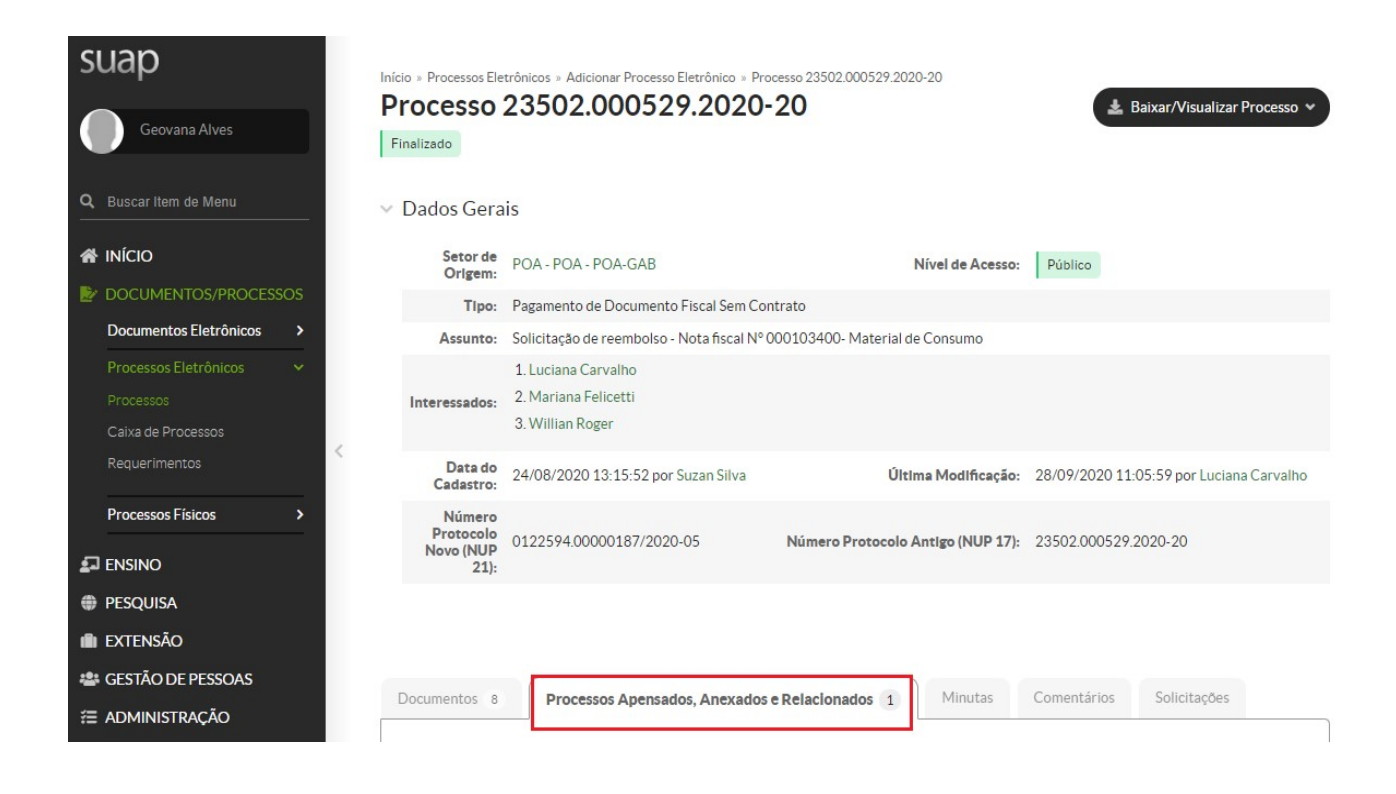

Pesquisar o número do processo original e relacionar ao processo de pagamento.

| suap                      | Início » Processos Fletrônicos » Ar  | ticionar Processo Eletrônico » Processo 23502 000529 | 2020-20          |                                 |                   |
|---------------------------|--------------------------------------|------------------------------------------------------|------------------|---------------------------------|-------------------|
|                           | Processo 23502                       | 2.000529.2020-20                                     | 101010           | 🛓 Baixar/Visua                  | alizar Processo 👻 |
| Geovana Alves             | Finalizado                           |                                                      |                  |                                 |                   |
|                           |                                      |                                                      |                  |                                 |                   |
| Q, Buscar Item de Menu    | > Dados Gerais                       |                                                      |                  |                                 |                   |
| 🖨 INÍCIO                  | Documentos 8                         | error Anenrodor Anevodor e Delocionador 1            | Minutas          | Comentários Solicitad           | őec               |
|                           | Ploc                                 | essos Apensados, Anexados e Relacionados 1           | (Minded)         | Comentarios Solicitaç           | 0es               |
| Documentos Eletrônicos >  |                                      |                                                      |                  |                                 |                   |
| Processos Eletrônicos 🛛 🗸 | > Processos Apens                    | sados                                                |                  |                                 |                   |
| Processos                 | > Processos Anexa                    | ados                                                 |                  |                                 |                   |
| Caixa de Processos        | /                                    |                                                      |                  |                                 |                   |
| Requerimentos             | <ul> <li>Processos Relaci</li> </ul> | ionados                                              |                  |                                 |                   |
| Processos Físicos >       | Processos                            | Assunto                                              | Processo aberto  | Data da abertura do<br>processo | Opções            |
|                           | 23502.000042.2020                    | Solicitação de Empenho para Reembolso de             |                  |                                 |                   |
| PESQUISA                  | 47                                   | Despesas                                             | Juliana Mezavila | 06/02/2020 11:16:21             | -                 |
| i extensão                |                                      |                                                      |                  |                                 |                   |
| 🚢 GESTÃO DE PESSOAS       |                                      |                                                      |                  |                                 |                   |
| ≅ administração           |                                      |                                                      |                  |                                 |                   |
| 🖵 TEC. DA INFORMAÇÃO      |                                      |                                                      |                  |                                 |                   |
| E CENTRAL DE SERVIÇOS     |                                      |                                                      |                  |                                 |                   |

Inserir no processo, individualmente, o ofício de solicitação de reembolso, o comprovante da despesa e a nota de empenho.

Para emitir o ofício de solicitação, criar no SUAP um documento eletrônico do tipo "Ofício de Solicitação de Reembolso". Colocar como assunto do documento "Solicitação de reembolso – Discriminar o fato gerador do reembolso", conforme tela abaixo:

| suap                                                                             | Início » Documentos de Texto » Adicionar Documento de Texto                                                    |  |
|----------------------------------------------------------------------------------|----------------------------------------------------------------------------------------------------|--|
| Geovana Alves                                                                    | Aucional Documento de Texto                                                                                    |  |
| Q Buscar Item de Menu                                                            | Tipo do Documento: * Ofício de Solicitação de Reembolso                                                        |  |
| A INÍCIO                                                                         | Modelo:* Ofício de Solicitação de Reembolso                                                                    |  |
| <ul> <li>DOCUMENTOS/PROCESSOS</li> <li>Documentos Eletrônicos</li> </ul>         | Nível de Acesso: * Público                                                                                     |  |
| Dashboard<br>Documentos                                                          | Hipótese Legal:<br>A hipótese legal só é obrigatória para documentos sigilosos ou restritos                    |  |
| Processos Eletrônicos ><br>Processos Físicos >                                   | Setor Dono: * POA - POA-CCFO     Se o setor deseiado não está listado, solicite permissão ao chefe desse setor |  |
| ₽ ENSINO<br>⊕ PESQUISA                                                           | Assunto: * Solicitação de reembolso - EX: Pagamento de despesa com pedágio.                                    |  |
| EXTENSÃO GESTÃO DE PESSOAS                                                       |                                                                                                    |  |
| 🖀 ADMINISTRAÇÃO                                                                  |                                                                                                    |  |
| <ul> <li>TEC. DA INFORMAÇÃO</li> <li>CENTRAL DE SERVIÇOS</li> </ul>              | 190 caractere(s) restante(s)                                                                                   |  |
| DES. INSTITUCIONAL                                                               | Classificações:                                                                                                |  |
| <ul> <li>COMUNICAÇÃO SOCIAL</li> <li>SEGURANÇA</li> <li>INSTITUCIONAL</li> </ul> | Salvar e adicionar outro(a) Salvar e continuar editando                                                        |  |

Após criação do documento, preencher os dados necessários (Valor da Despesa - Descrição da Despesa - Data - Cidade - Nome - Cargo - CPF - Agência/Operação - Banco - Nº da Conta).

| suap                       | nin » Documentos de Texto » Adicionar Documento de Texto » Documento 92438                                                                                                    |  |  |  |  |
|----------------------------|----------------------------------------------------------------------------------------------------|--|--|--|--|
| Ceovana Alves              | Documento 92438 Concluir Compartilhar Documento Editar V Histórico de Alterações Ações V Rem                                                                                                    |  |  |  |  |
|                            | Rascunho Público                                                                                                    |  |  |  |  |
| Q Buscar Item de Menu      | Visualização do Documento                                                                                                    |  |  |  |  |
|                            | Ao Senhor (a)                                                                                                    |  |  |  |  |
| DOCUMENTOS/PROCESSOS       | Coordenador (a) Contábil, Financeiro e Orçamentário                                                                                                    |  |  |  |  |
| Documentos Eletrônicos 🛛 🗸 |                                                                                                    |  |  |  |  |
| Dashboard                  | Assunto: Solicitação de reembolso.                                                                                                    |  |  |  |  |
| Documentos                 |                                                                                                    |  |  |  |  |
| Processos Eletrônicos >    | Senhor (a XXXXX                                                                                                    |  |  |  |  |
| Processos Físicos >        |                                                                                                    |  |  |  |  |
|                            | <ol> <li>Pelo presente, solicito o reembolso de despesa no valor R\$ (XX), referente a despesa com XXXXX no período de<br/>XXXXX, para a cidade de XXXXX, conforme documento(s) comprobatórios inseridos no presente processo, pelos fatos e<br/>motivos abaixo expostos:</li> </ol> |  |  |  |  |
| PESQUISA                   |                                                                                                    |  |  |  |  |
| i extensão                 |                                                                                                    |  |  |  |  |
| 🛎 GESTÃO DE PESSOAS        | Escrever aqui os fatos e motivos.                                                                                                    |  |  |  |  |
| Æ ADMINISTRAÇÃO            | Dados do Requerente                                                                                                    |  |  |  |  |
| 🖵 TEC. DA INFORMAÇÃO       | Nome XXXX                                                                                                    |  |  |  |  |
| ≡ CENTRAL DE SERVIÇOS      | CPF XXXX Banco XXXX                                                                                                    |  |  |  |  |
| LE DES. INSTITUCIONAL      | Agência/Operação XXXX Número da Conta XXXX                                                                                                    |  |  |  |  |
| COMUNICAÇÃO SOCIAL         |                                                                                                    |  |  |  |  |
| SEGURANÇA                  | Valor total da despesa <mark>r R\$: XXXX.</mark>                                                                                                    |  |  |  |  |

Inserir no processo o Documento eletrônico emitido. Enviar o processo para o Setor Orçamentário (POA-ORC).

- 2. Setor Orçamentário Verificar se a nota de empenho vinculada ao processo de origem está correta e o saldo disponível. Enviar o processo para CCFO (POA CCFO).
- CCFO Realizar a liquidação do Reembolso de Despesa. Enviar processo ao Setor Financeiro (POA- FINAN).
- Setor Financeiro Aguardar repasse financeiro para realizar a ordem bancária, solicitar autorização do ordenador e gestor financeiro. Emitir despacho com número de identificação do Recibo de Reembolso (RB) e Ordem Bancária (OB). Enviar para o setor Gabinete (POA-GAB).
- 5. Gabinete Ordenador de despesa interino, verificar no processo os seguintes documentos: empenho, liquidação, pagamento e, ainda, se a documentação apresentada dá suporte às operações registradas ( Ofício de solicitação de pagamento de reembolso de despesa, documentos comprobatórios, Nota de Empenho, Processo de Origem Relacionado ou Informado no Despacho, N° da RB, N° da OB, Entre Outros). Emitir documento eletrônico no SUAP de Conformidade de Registro de Gestão de Processo e anexar. Enviar o processo para o Setor Financeiro (POA-FINAN).
- 6. Setor Financeiro Finalizar o processo de pagamento.